# 情報

| 渋滞予測地図を見るには146、             | 14/  |
|-----------------------------|------|
| ETC情報を見るには148、              | 149  |
| 交通情報(VICS情報)/               |      |
| 一般情報の受信について150、             | 151  |
| 交通情報(VICS情報)について ······152~ | 155  |
| VICS情報の更新に伴う表示変更について…       | ·152 |
| 交通情報(VICS情報)とは              | ·152 |
| 表示について153、                  | 154  |
| マークー覧表                      | ·155 |
| VICS放送局                     | ·155 |
| 一般情報について156、                | 157  |
| 一般情報とは                      | ·156 |
| 表示について                      | ·156 |
| 一般情報の内容(番組)について             | ·156 |
| 一般情報放送局                     | ·157 |
| 操作の前に                       | 158  |
| FM多重の項目一覧                   | ·158 |
| 操作画面について                    | ·158 |
| 交通情報/一般情報を表示するには            | 159  |
| 操作の流れ                       | ·159 |
| 情報の消去について                   | ·159 |
| 受信する情報(交通情報/一般情報)を          |      |
| 選ぶには160、                    | 161  |
| 交通情報(文字情報)/一般情報を            |      |
| 見るには                        | 163  |
|                             |      |

| 交通情報(図形情報)を見るには              | ·164 |
|------------------------------|------|
| 緊急情報を見るには165、                | 166  |
| 緊急情報について                     | .166 |
| 選局するには167~                   | 172  |
| 自動選局                         | 168  |
| 手動選局                         | 170  |
| エリア選局                        | 172  |
| 放送局をプリセット(保存)するには…173~       | 175  |
| プリセットした放送局を呼び出すには            | .174 |
| プリセットした放送局に上書きするには           | .175 |
| ビーコン情報を見るには                  | ·176 |
| ビーコンの項目一覧                    | .176 |
| ビーコン交通情報を見るには                | ·176 |
| 地図画面について                     | .176 |
| ビーコンの文字情報/図形情報(簡易図形)         | を    |
| 見るには                         | ·177 |
| ビーコンの緊急情報/旅行時間情報を            |      |
| 見るには                         | 179  |
|                              | .179 |
| エコドライブ情報の設定をする …180~         | 184  |
| internavi情報/internaviドライブ情報/ | 105  |
|                              | .182 |

# 渋滞予測地図を見るには

日時を指定して、その日時の渋滞予測データを地図上で確認することができます。

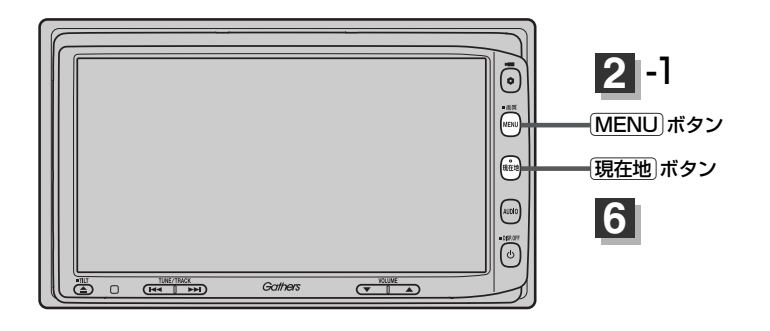

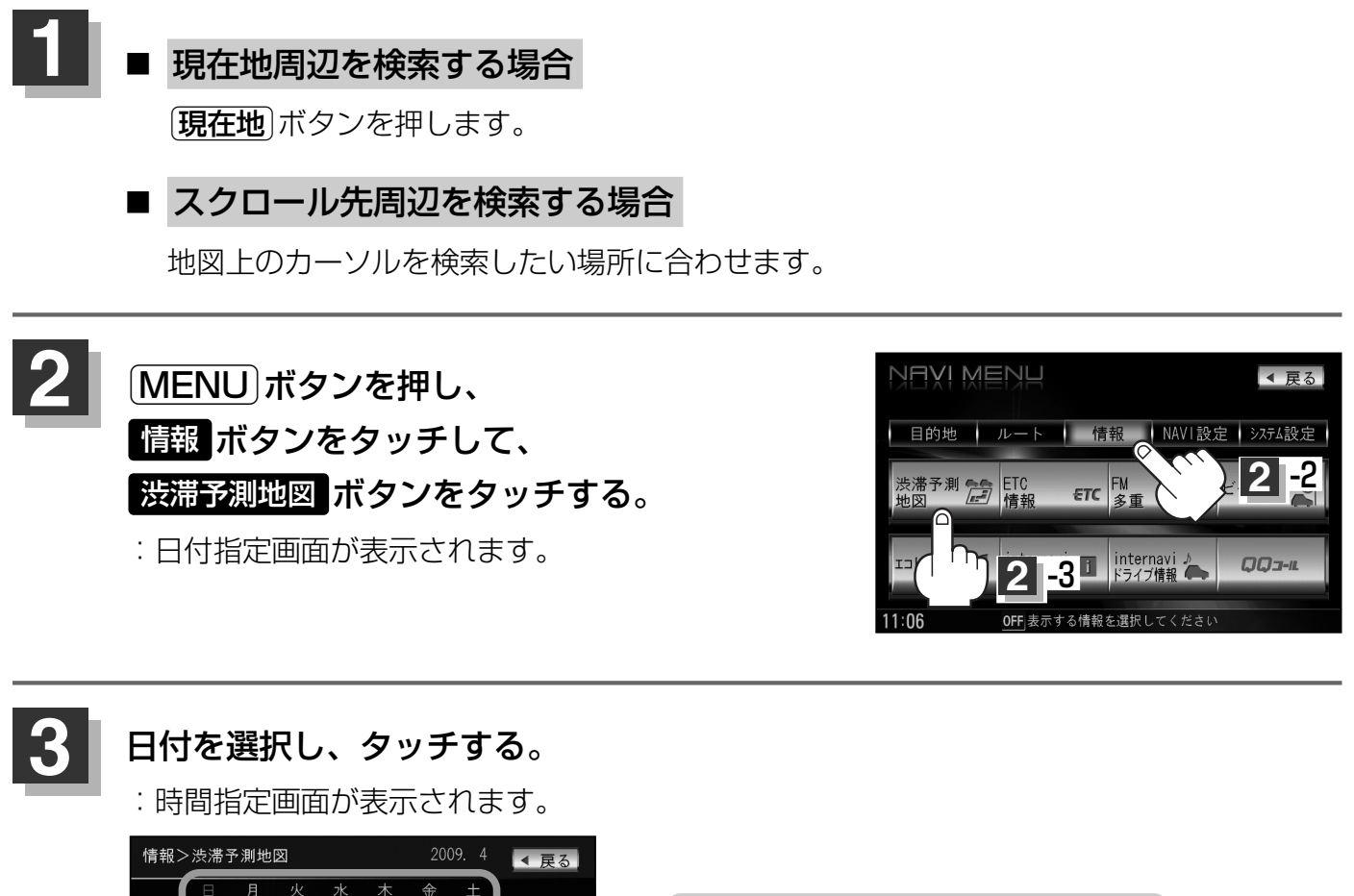

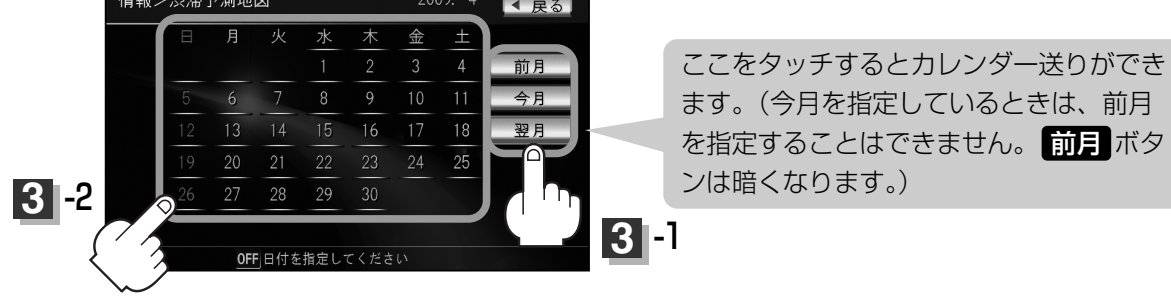

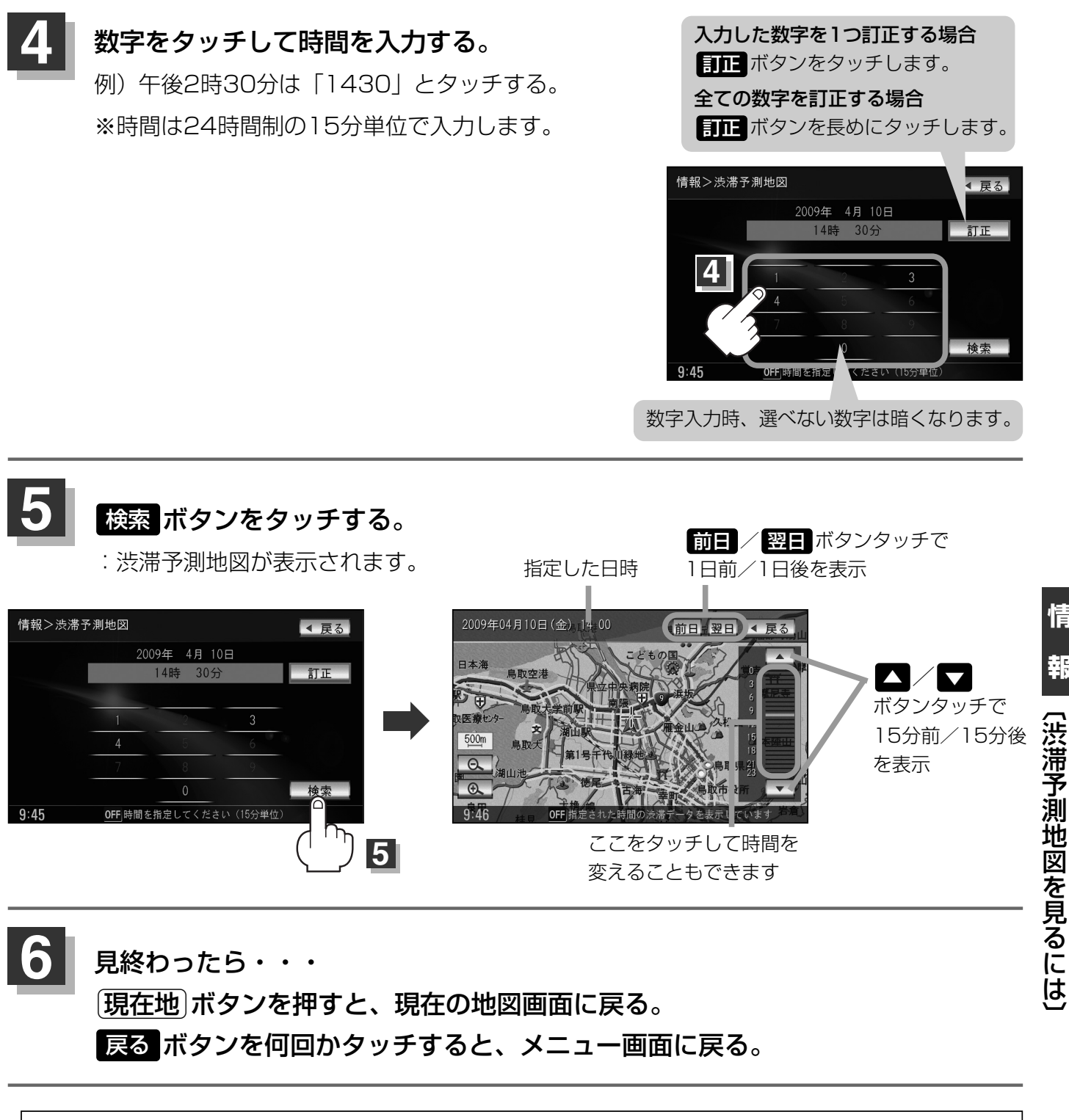

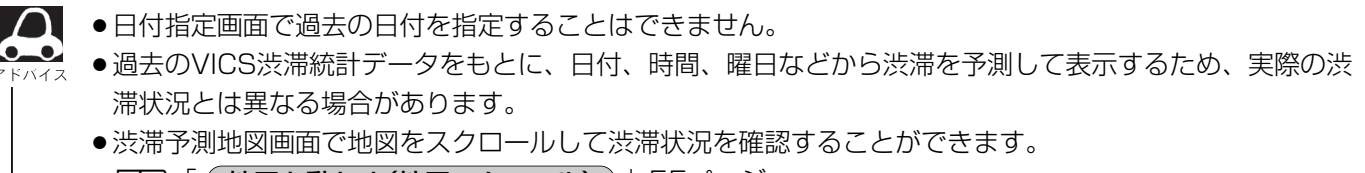

**と 「 地図を動かす(地図スクロール)** 」55ページ

情

報

### ETC情報を見るには <sup> 読</sup>

本機に別売のETC車載器(ナビ連動タイプ)を接続している場合に本機でETCの利用履歴や、ETC管理情報を表示することができます。

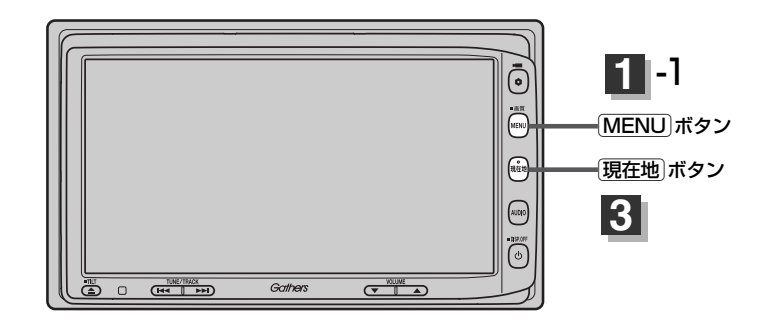

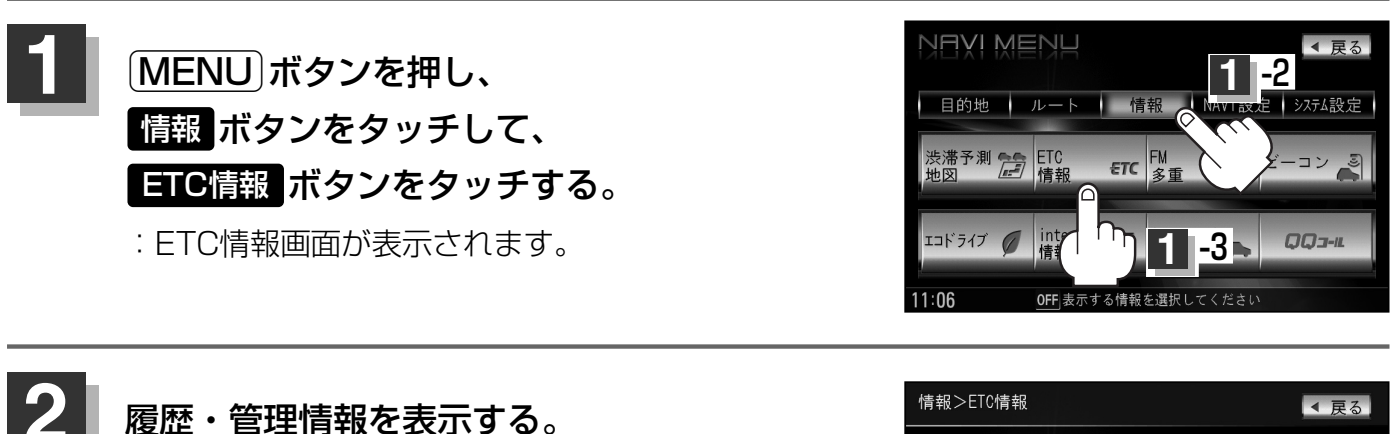

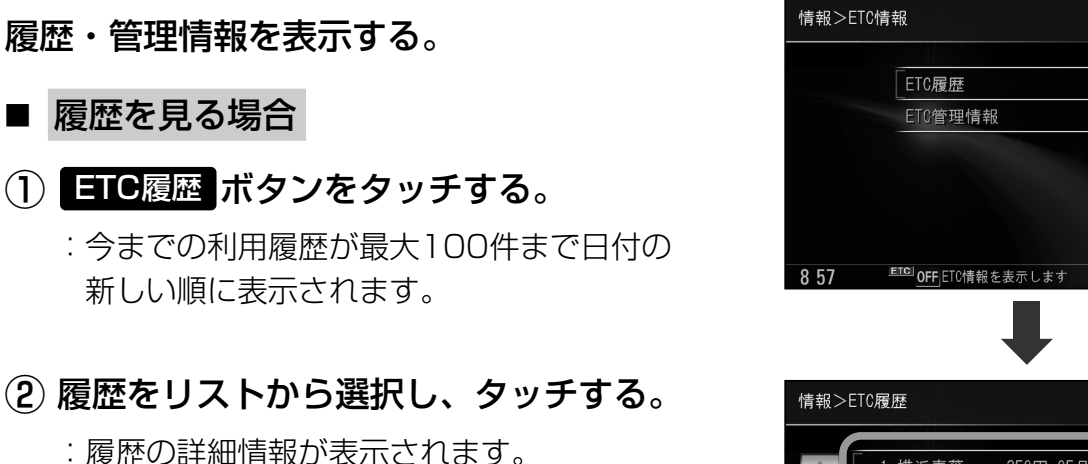

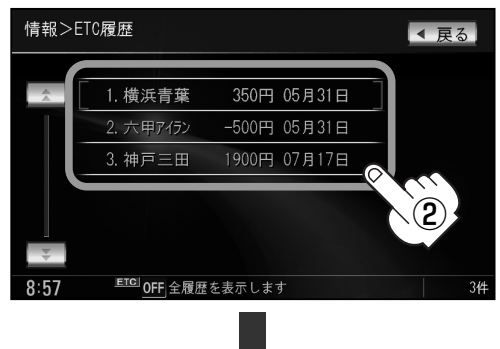

| 情報>ETC履歴       | を詳細                                   | ▲ 戻る |
|----------------|---------------------------------------|------|
| 入口料金所<br>出口料金所 | :横浜町田<br>:横浜青葉                        |      |
| 通過日時<br>課金車種   | :200 <b>8</b> 年05月31日 12時34分<br>:普通車  |      |
| 利用料金           | :350円                                 |      |
| 8 57 🔎         | <sup>IOI</sup> <u>OFF</u> ETC履歴を表示します |      |

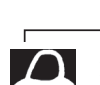

地図ソフトに収録されていない料金所につきまして は、入口/出口料金所の名称は"登録なし"と表示 されます。

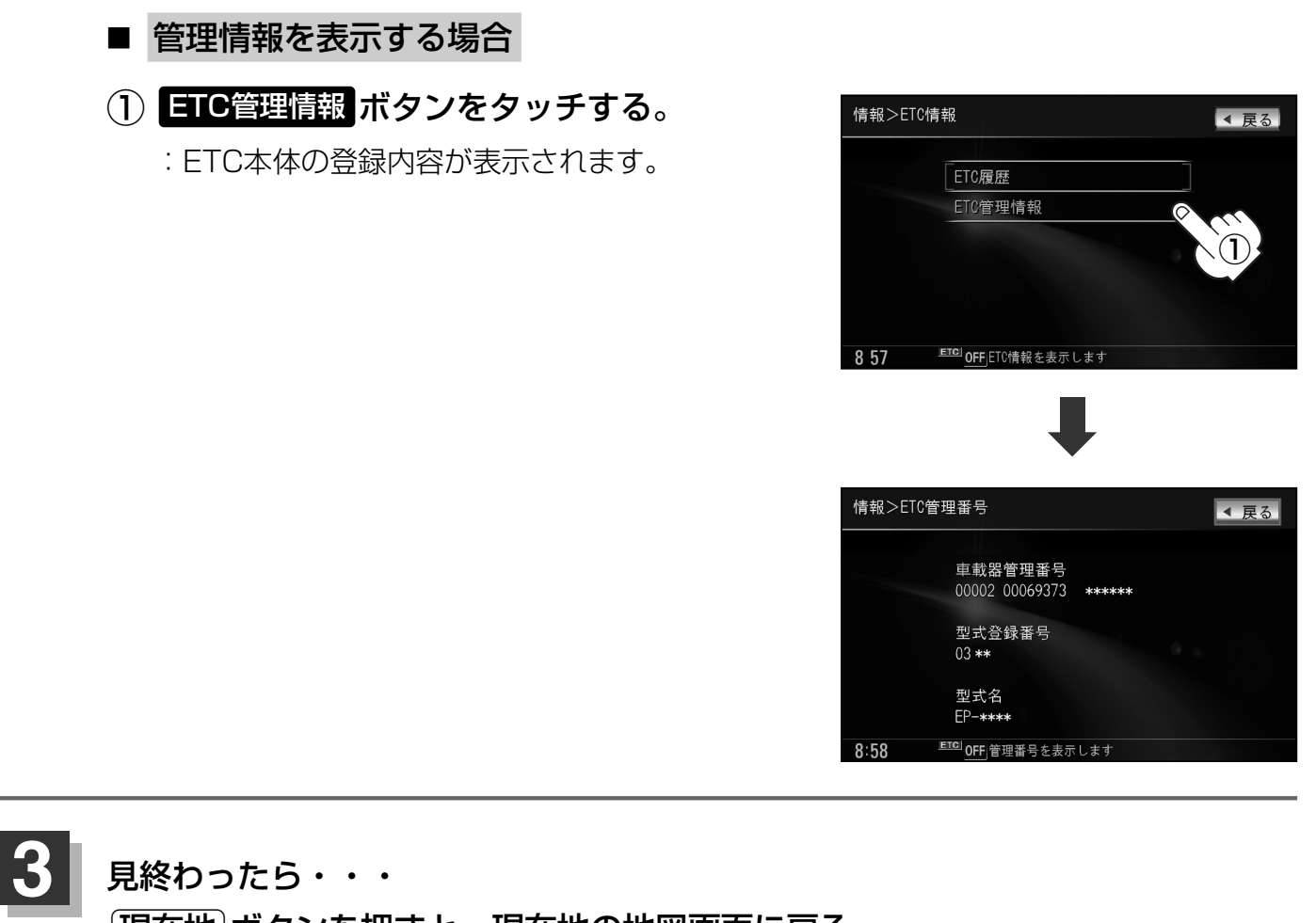

現在地 ボタンを押すと、現在地の地図画面に戻る。 戻る ボタンをタッチすると、メニュー画面に戻る。

# 交通情報(VICS)/一般情報の受信について

●電波が強くなければ、これらの情報は受信できません。 したがって、受信できるエリアも、音声放送に比べ、かなり狭い範囲に限られます。

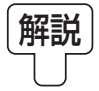

VICS情報、一般情報は、デジタルデータにされ、FMラジオ放送局の電波の一部を使って送ら れてきます。デジタルデータは、正確に受信する必要があるため、電波が強い場所でなければ、 受信できません。したがって、お手持ちのラジオで、FMラジオ放送局から送られてくる音声放 送が聞けたとしても、その放送局から送られてくるVICS情報、一般情報は受信できない場合が あります。VICS情報、一般情報が受信できるエリアの目安は、音声放送が受信できる限界の距 離の約半分の距離です。

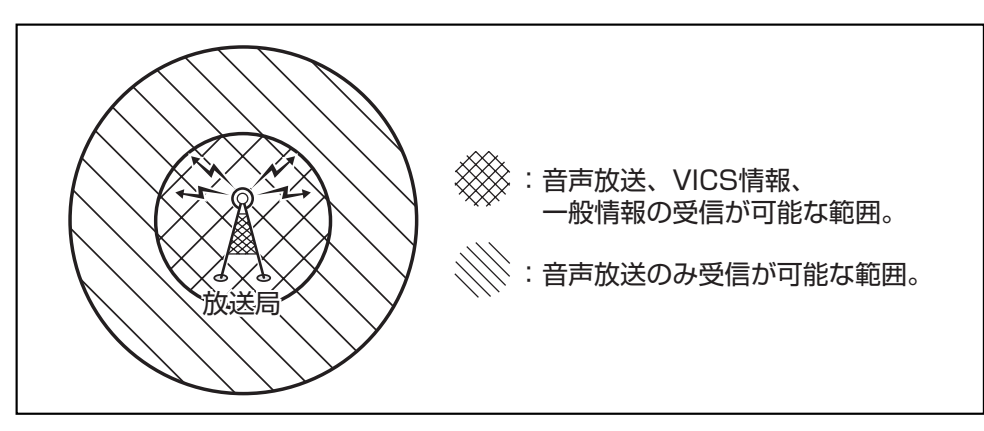

●放送局からの距離は、受信可能範囲であっても、山、ビルなどの障害物によって電波がさえぎられ、
 受信できない場合があります。

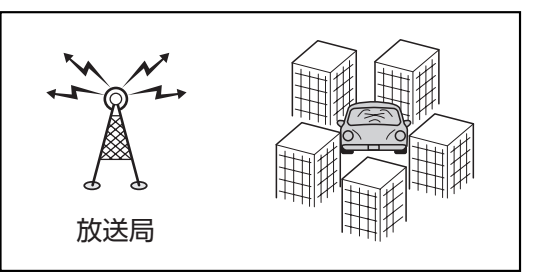

●すべてのFMラジオ放送局でVICS情報、一般情報を放送しているわけではありません。 情報を放送している放送局については、 VICS放送局 155ページ/ 一般情報放送局 157ページを ご覧ください。

#### <一般道路走行中には>

● 高速道路と交差する道路や、近くを並行して走る道路などでは、 高速道路のVICS情報を受信することがあります。

- 道路に設置されているVICS光・電波ビーコン発信機との間に大型車輌などがいる場合には、VICS情報を受信できないことがあります。
- VICS光・電波ビーコン受信状況により、VICS情報が受信しに くかったり、対向車線のVICS情報を受信することがあります。

#### <高速道路走行中には>

- ●トンネル内や幅員の広い道路では、VICS情報を受信できないことがあります。
- 道路に設置されているVICS光・電波ビーコン発信機との間に大型車輌などがいる場合には、VICS情報を受信できないことがあります。
- ●豪雪や豪雨時などには、VICS情報を受信しにくいことがありま す。

< 別売 VICS光・電波ビーコンユニットの取り扱いについて>

別売のVICS光・電波ビーコンユニットの表面に、シールなどを貼らないでください。

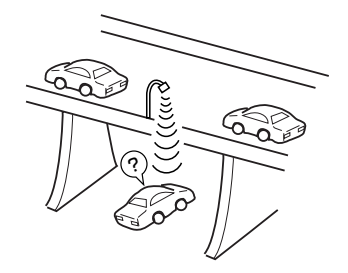

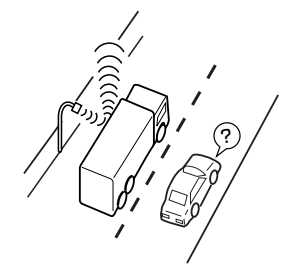

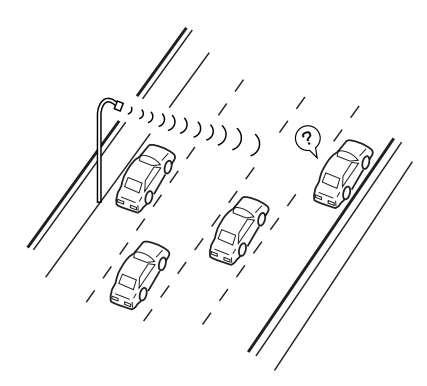

情

# 交通情報(VICS情報)について(1)

VICS (Vehicle Information and Communication System)とは、日本道路交通情報センターからの情報をもとにした道路情報サービスです。

渋滞情報、所要時間、事故情報、道路工事情報などが数分ごとに更新され、更新された情報が本機に 表示されます。

本機は、内蔵のFM多重受信機でNHK-FMなどのFM文字多重放送を受信し、広域の交通情報を表示します。

表示されるFM VICS情報は、あくまでも参考です。実際の交通規制や道路状況を確認してください。

#### VICS情報の更新に伴う表示変更について

ナビゲーションおよび地図ソフトを購入して3年ほど経過すると、地図画面で渋滞情報が表示されない場所が出る場合が次第に増えます。この現象が起きるのは、レベル3の地図情報のみで、レベル1の文字情報・レベル2の図形情報では従来どおり表示されます。

この現象の原因は、VICSセンターの採用するVICSリンク(主要交差点ごとに道路を区切った単位)というデータ方式にあります。道路の新設や改築、信号機の設置などで交通情報が変化する場合は、適宜VICSリンクの追加や変更が行われます。そのため、新しいVICSリンクによって提供された情報は、変更前のVICSリンクでは表示されなくなります。ただし、情報提供サービス維持のため、変更後の3年間は、旧VICSリンクにも従来どおりの情報を提供する仕組みになっています。

VICSリンクは毎年更新されますので、できるだけ新しい地図のご利用をおすすめいたします。現在 お使いのナビゲーションまたは地図ソフトの対応などにつきましては、弊社「お客様相談室」にお問 い合わせください。また詳しくは、「VICSの概要」318、319ページをご覧ください。

### 交通情報(VICS情報)とは

FM多重放送局の中には、VICSセンターから提供されるVICS情報(レベル1~レベル3)を放送している局\*があります。本書および画面表示では、このVICS情報を"交通情報"とも呼んでいます。

\*本書では交通情報を放送しているFM多重放送局を "**VICS**放送局"と呼んでいます。 **ご**「VICSの概要」318、319ページ

### 表示について

交通情報の表示には、3種類(レベル1、レベル2、レベル3)があります。

※表示形式は、放送局によって異なる場合があります。

### レベル1(文字)表示

※表示内容は更新(変更)される場合があります。

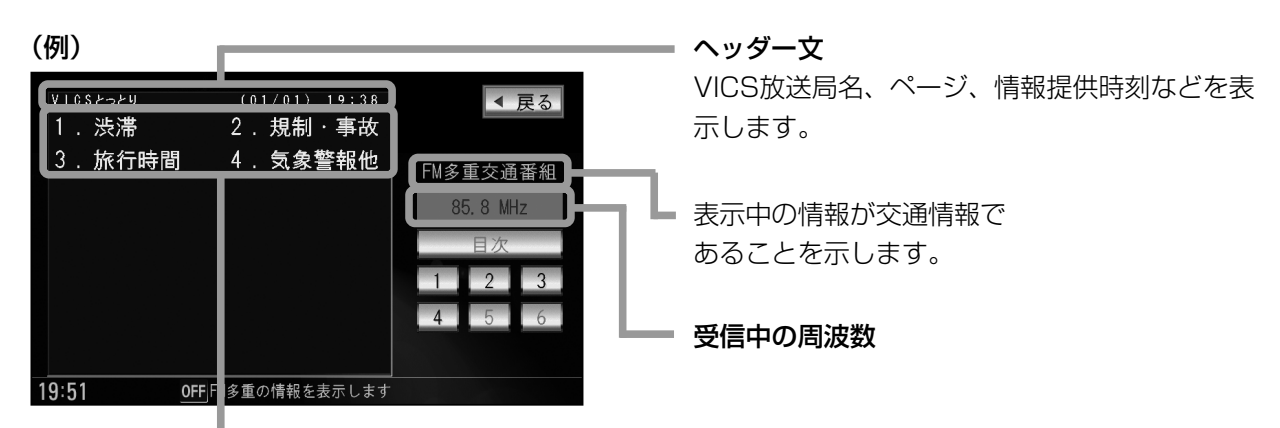

本文

● 1ページは、ヘッダー文(1行)と本文(全角:15文字×2行の30文字まで。 半角:31文字×2行の62文字まで)で構成されています。

#### レベル2(簡易図形)表示

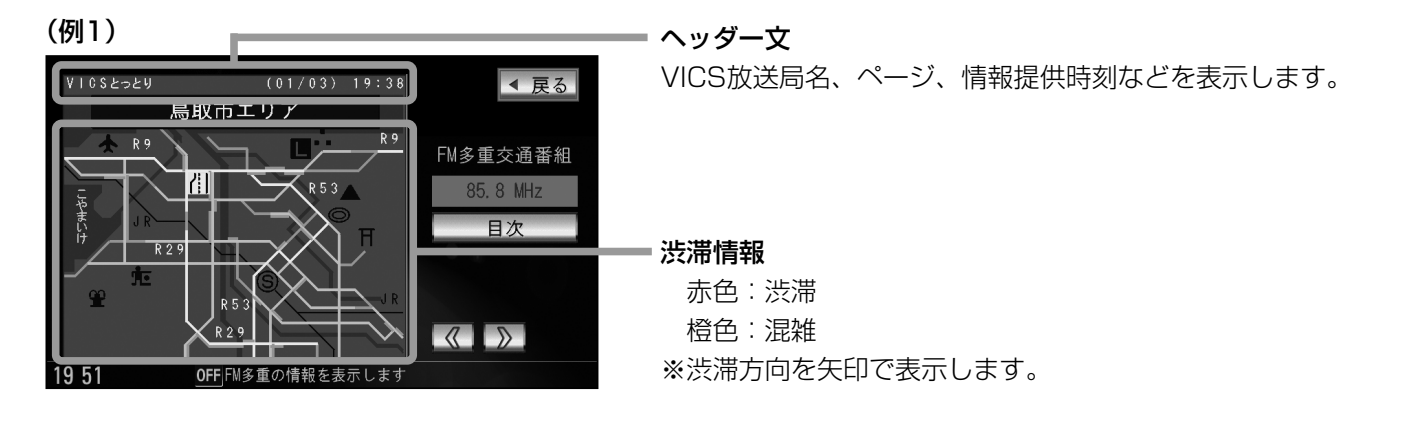

# 交通情報(VICS情報)について(2)

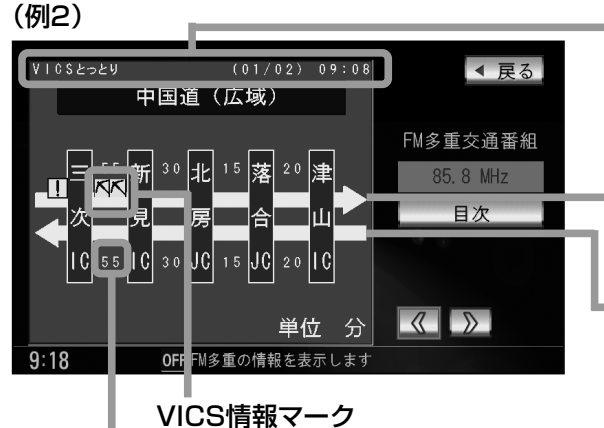

(マークー覧表) 155ページ

#### 矢印方向の次の地点までの所要時間(5分単位)

この例の場合は、新見ICから三次ICまで、約55分かかること を示しています。

ヘッダー文

VICS放送局名、ページ、情報提供時刻などを表示します

高速・有料道路がこの先もつづくことを示します。 この先の情報提供がない場合は、灰色です。

#### 渋滞情報

矢印方向の渋滞状況を示します。赤色:渋滞 一 橙色:混雜

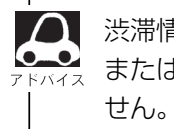

渋滞情報は、渋滞や混雑がない場合、 または情報が不明な場合は表示されま

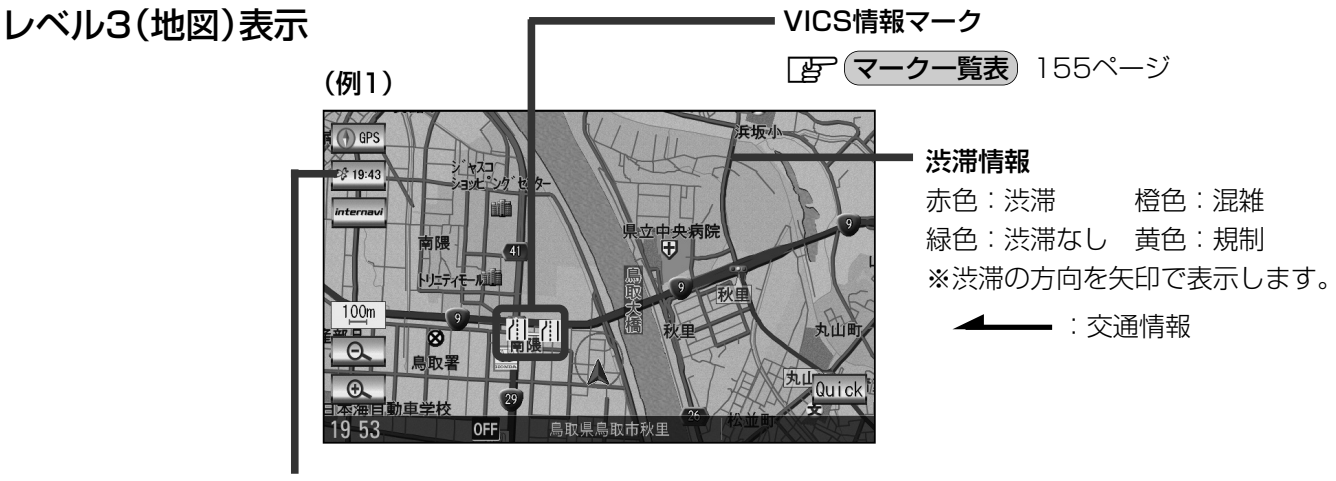

#### VICSタイムスタンプボタン

- ●交通情報の提供時刻を表示します。 ※表示可能なレベル3情報がない時は"--:--"を表示します。 ※一般情報を受信する設定になっている場合は、表示されません。
- ルート案内中にタッチすると、渋滞/規制を確認することができます。 **ア** [渋滞地点を確認する] 144ページ

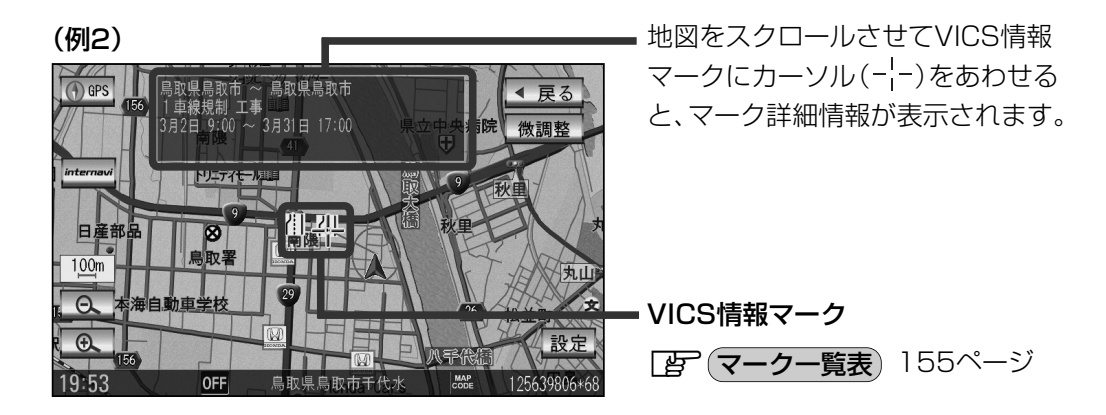

- 縮尺によってはレベル3表示できない場合があります。
  - ●レベル3表示の情報提供時刻は、レベル1やレベル2表示の情報提供時刻と一致しない場合があります。
  - ●情報提供時刻が表示されている時("--:--"表示ではない時)に、レベル3が表示できます。
  - ●受信状況によっては、3種類(レベル1~レベル3)の情報を全て表示することはできない場合があります。

(マークー覧表

#### 交通情報によっては、下記のマークが表示されます。

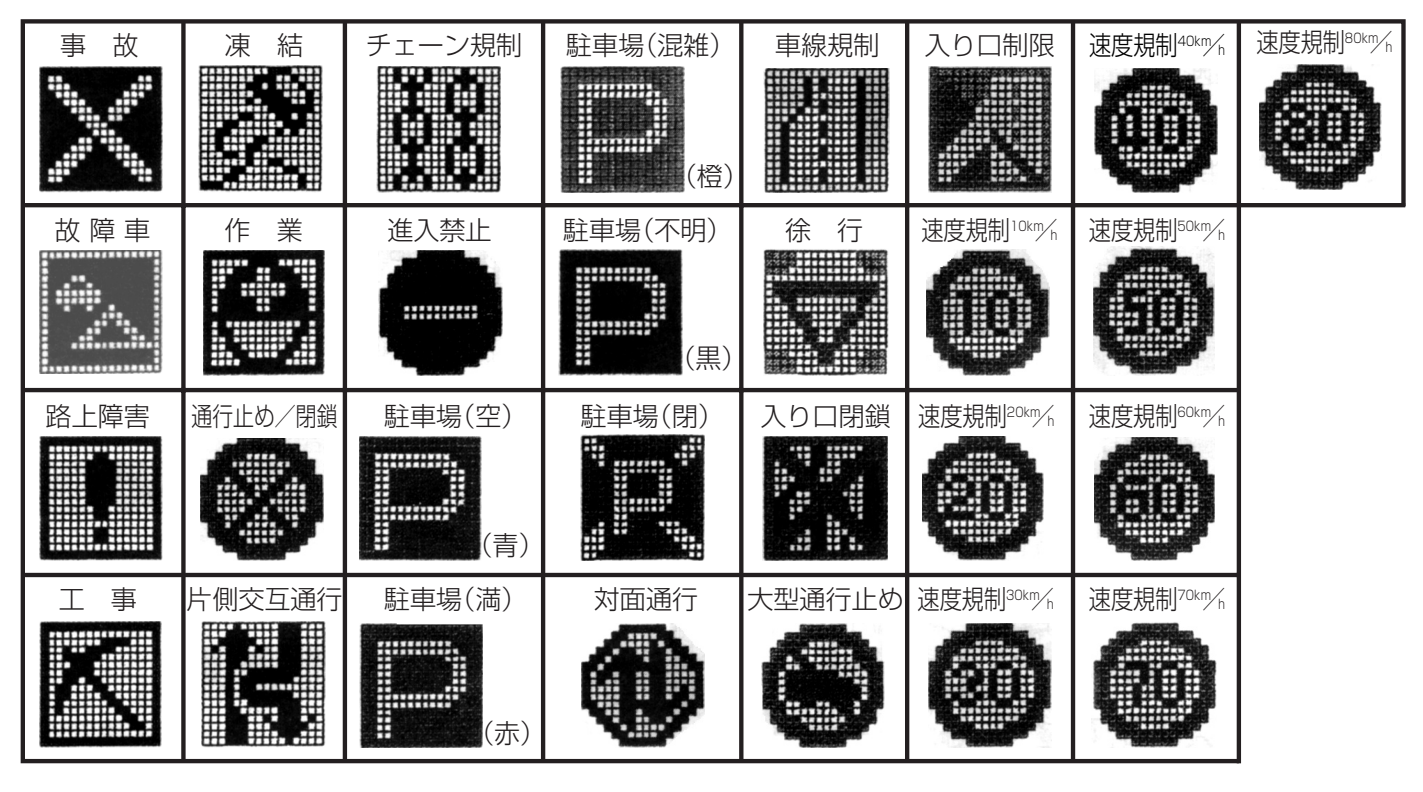

### VICS放送局

●平成21年4月1日現在、開局されている放送局は次のとおりです。

VICS旭川(85.8MHz)、VICS札幌(85.2MHz)、VICS函館(87.0MHz)、VICS北見(86.0MHz)、 VICS宮城(82.5MHz)、VICS福島(85.3MHz)、VICS群馬(81.6MHz)、VICSさいたま(85.1MHz)、 VICS栃木(80.3MHz)、VICS茨城(83.2MHz)、VICS東京(82.5MHz)、VICS千葉(80.7MHz)、 VICS神奈川(81.9MHz)、VICS長野(84.0MHz)、VICS新潟(82.3MHz)、VICS山梨(85.6MHz)、 VICS静岡(88.8MHz)、VICS石川(82.2MHz)、VICS愛知(82.5MHz)、VICS岐阜(83.6MHz)、 VICS三重(81.8MHz)、VICS石川(82.2MHz)、VICS奈良(87.4MHz)、VICS岐阜(83.6MHz)、 VICS三重(81.8MHz)、VICS滋賀(84.0MHz)、VICS奈良(87.4MHz)、VICS京都(82.8MHz)、 VICS大阪(88.1MHz)、VICS和歌山(84.7MHz)、VICS奈良(87.4MHz)、VICS京都(82.8MHz)、 VICS太島(88.3MHz)、VICS山口(85.3MHz)、VICS香川(86.0MHz)、VICS岡山(88.7MHz)、 VICS広島(83.4MHz)、VICS福岡(84.8MHz)、VICS香川(86.0MHz)、VICS愛媛(87.7MHz)、 VICS徳島(86.2MHz)、VICS福岡(84.8MHz)、VICS大分(88.9MHz)、VICS熊本(85.4MHz)、 VICS宮崎(86.2MHz)、VICS高知(87.5MHz)、VICS佐賀(81.6MHz)、VICS島崎(84.5MHz)、 VICS鹿児島(85.6MHz)、VICS沖縄(88.1MHz)、VICS福井(83.4MHz)、VICS富山(81.5MHz)、 VICS山形(82.1MHz)、VICS秋田(86.7MHz)、VICS青森(86.0MHz)、VICS島根(84.5MHz)、 VICS鳥取(85.8MHz)、VICS若手(83.1MHz)、VICS釧路(88.5MHz)

※交通情報は、NHK-FM放送局の電波の一部を使用して放送されています。 上記の周波数は親局のものです。これら親局の中継局でも、交通情報を受信できます。

**А** 7 КЛА

● VICSのサービスエリア外の地域やトンネルの中など電波の届きにくい場所、電波状況の悪い場合などは、 交通情報の受信が困難になったり、情報がそろうのに時間がかかることがあります。

● VICS放送局の情報提供時間は、24時間です。ただし、メンテナンス作業のために午前1時~午前5時までは放送を休止する場合がありますので、この間は、交通情報は受信できません。

# -般情報について

### 一般情報とは

FM多重放送局の中には、各放送局が製作した文字情報(レベル1)を放送している局\*があります。 本書および画面表示では、この文字情報を"一般情報"と呼んでいます。

\*本書では一般情報を放送しているFM多重放送局を"一般情報放送局"と呼んでいます。

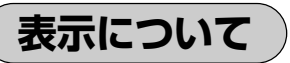

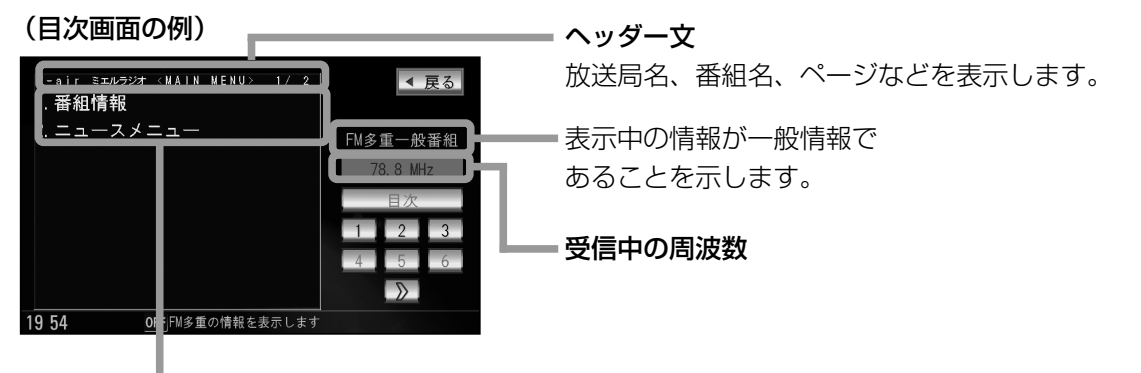

本文

●1ページは、ヘッダー文(1行)と本文(全角:15文字×2行 の30文字まで。半角:31文字×2行の62文字まで)で構成 されています。ページ数は番組によって異なり、番組によっ ては自動的にページ送りするものもあります。

#### ー般情報の内容(番組)について

1つの放送局から、同時に複数の番組が放送されています。番組の数や内容は、放送局によって異なります。番組は目次画面で選ぶことができます。( 20 表示について 上記) 番組は大きく次の2つに分けられます。

#### ●連動情報番組(番組情報チャンネル)

FM音声放送と連動した番組です。放送中の曲名、アーティスト名、リクエストの受付電話番号など、音声放送に関連した内容です。音声放送に合わせて、放送局が内容を変えていきます。

●独立情報番組(天気予報、ニュース&スポーツ、交通情報、エンターテイメントチャンネルなど)

FM音声放送とは関連のない、独立した番組です。ページ送りは、放送局が行なう場合もあります。 ※番組の名称、数、内容等は、放送局によって異なります。また、番組の更新情報を受信すると、 自動的に本機内に保存している一般情報が更新されます。

### -般情報放送局

平成21年4月1日現在、一般情報を放送している局は次のとおりです。

※下記の周波数は親局のものです。これら親局の中継局でも、一般情報を受信できます。

#### ●JFN系列

FM北海道(80.4MHz)、FM青森(80.0MHz)、FM岩手(76.1MHz)、 FM仙台(77.1MHz)、FM秋田(82.8MHz)、FM山形(80.4MHz)、 ふくしまFM(81.8MHz)、FM栃木(76.4MHz)、TOKYO FM(80.0MHz)、 FMぐんま(86.3MHz)、FM栃木(76.4MHz)、TOKYO FM(80.0MHz)、 FMぐんま(86.3MHz)、FM新潟(77.5MHz)、FM長野(79.7MHz)、 静岡FM放送(79.2MHz)、FMとやま(82.7MHz)、FM石川(80.5MHz)、 FM福井(76.1MHz)、岐阜FM(80.0MHz)、FM AICHI(80.7MHz)、 FM三重(78.9MHz)、FM滋賀(77.0MHz)、FM AICHI(80.7MHz)、 FM三重(78.9MHz)、FM滋賀(77.0MHz)、fm osaka(85.1MHz)、 FM三重(77.4MHz)、FM岡山(76.8MHz)、fm osaka(85.1MHz)、 FM山陰(77.4MHz)、FM岡山(76.8MHz)、広島FM放送(78.2MHz)、 FM山口(79.2MHz)、FM香川(78.6MHz)、FM愛媛(79.7MHz)、 FM徳島(80.7MHz)、FM高知(81.6MHz)、FM愛媛(77.9MHz)、 FM福岡(80.7MHz)、FM長崎(79.5MHz)、FM熊本(77.4MHz)、 FM木分(88.0MHz)、FM宮崎(83.2MHz)、FM鹿児島(79.8MHz)、 FM沖縄(87.3MHz)、Kiss-FM KOBE(89.9MHz)

#### ● JFL系列

J-WAVE(81.3MHz)

#### ● 独立局

FM YOKOHAMA (84.7MHz)

●各放送局の放送休止時間帯は一般情報を受信することはできません。
 ●電波の状況によっては、FM音声放送は受信できても、一般情報は受信できない場合があります。

### 操作の前に

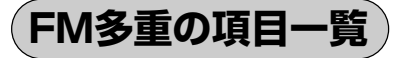

情報 ボタンの FM多重 ボタンから操作します。

| 情報>℻  | 多重                     | ▲ 戻る     |
|-------|------------------------|----------|
|       | <br>【文字情報              |          |
|       | 図形情報                   | 05 0 MUR |
|       | 緊急情報                   | 大型田和山    |
|       | 受信番組設定                 |          |
|       | 周波数設定                  |          |
|       |                        |          |
| 20 05 | <b>0FF</b> 項目を選択してください |          |

- ①交通情報(文字情報)または一般情報を表示します。
   (レベル1) 2 162、163ページ
- ②交通情報(図形情報)を表示します。(レベル2)
   ごを164ページ
   ※この項目は、
   受信番組設定
   を一般情報番組
   ボタンに設定している場合は暗くなります。
- ③受信済みの緊急情報を表示します。(レベル1)
   165、166ページ
- ④受信する情報(交通情報/一般情報)の選択をする ためのメニューです。
   160、161ページ
- ⑤周波数を設定するためのメニューです。
   ⑥ 167~175ページ

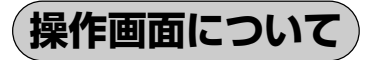

次のような画面が表示された場合は、番号を選んで、タッチしてください。

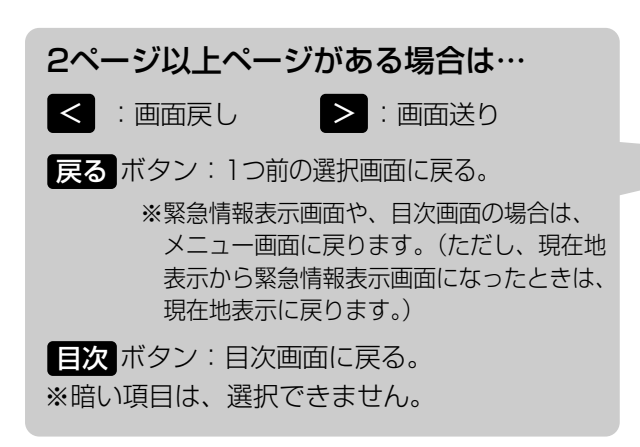

(例)

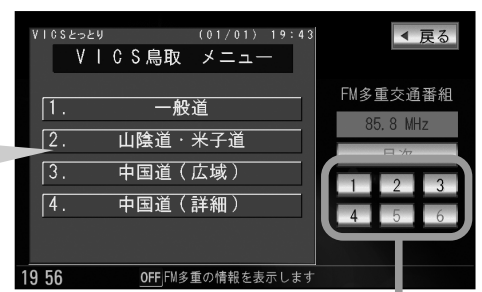

情報を見たい番号を選んでください。

交通情報/一般情報を表示するには

本機では、FM多重放送を使って提供される交通情報(VICS)と一般情報(各放送局が独自に製作して 放送している文字情報)を表示することができます。

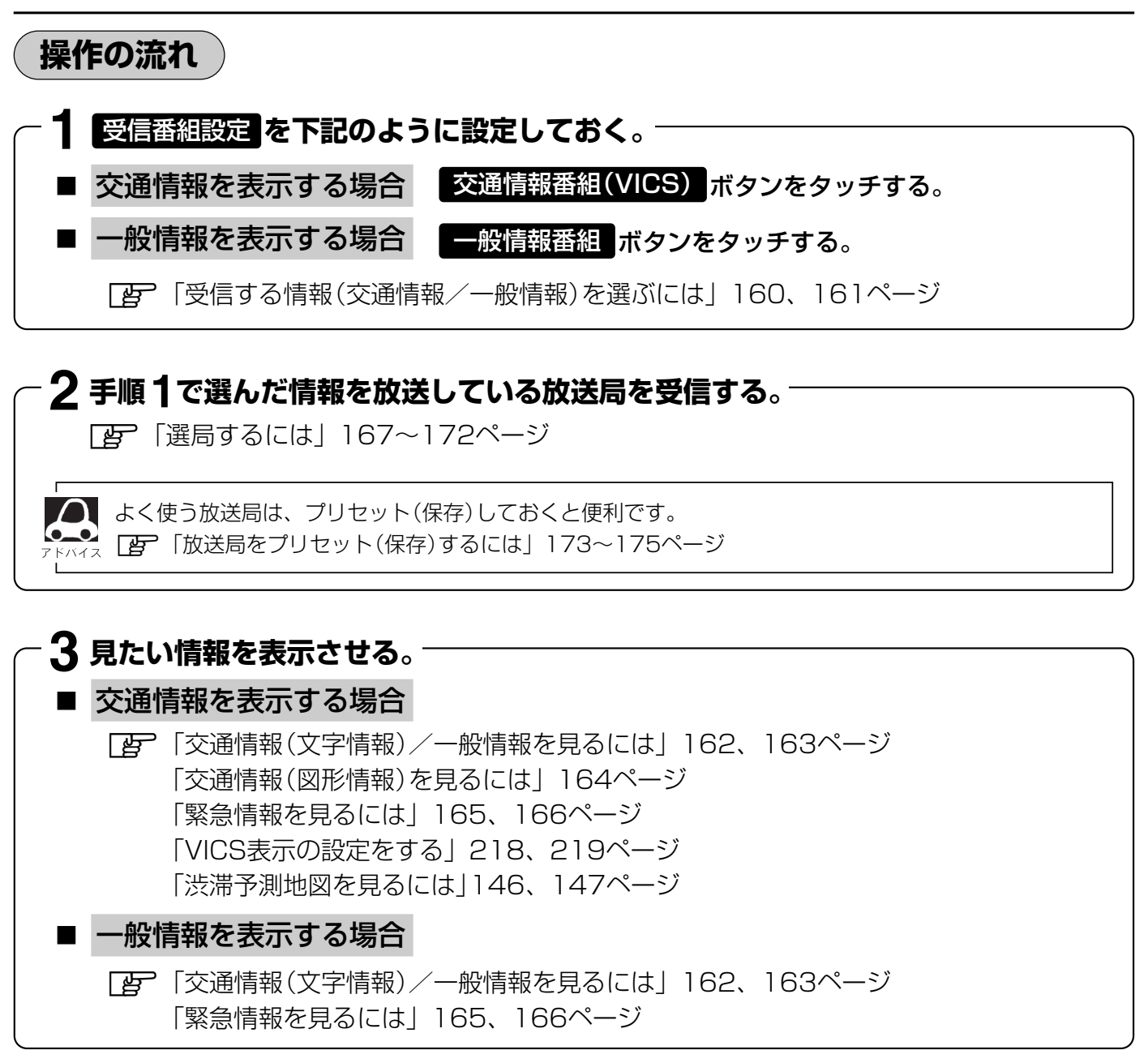

### 情報の消去について

#### 次の場合は、本機で受信した情報が消去されます。

- ●車のエンジンスイッチをO(OFF)にしたり、受信周波数が変わったり、変えたりした場合に受信 した情報が消去されることがあります。
- ●渋滞情報保存時間を経過した。(交通情報の場合)
- ●受信する情報(交通情報/一般情報)を切り替えた場合、切り替える前の情報は消去されます。(た とえば、交通情報を受信していて、一般情報に切り替え、再度、交通情報に切り替えた場合、前回 受信していた交通情報は消去されています。ただし、レベル3情報については切り替える直前のデ ータが保持されるため、一定時間の表示は可能です。)

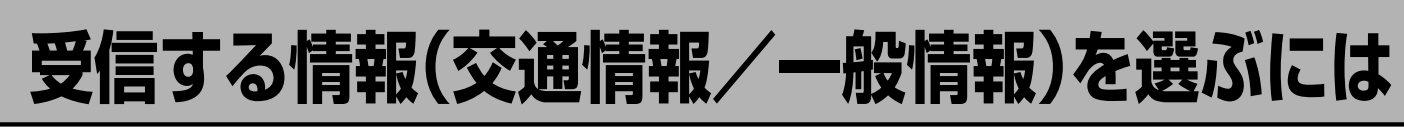

受信番組設定で、交通情報番組(VICS)をタッチすると、交通情報を受信する設定になります。

また、一般情報番組をタッチすると一般情報を受信する設定になります。

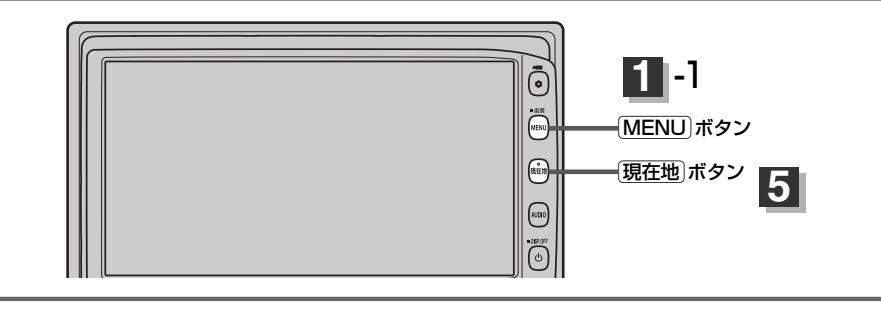

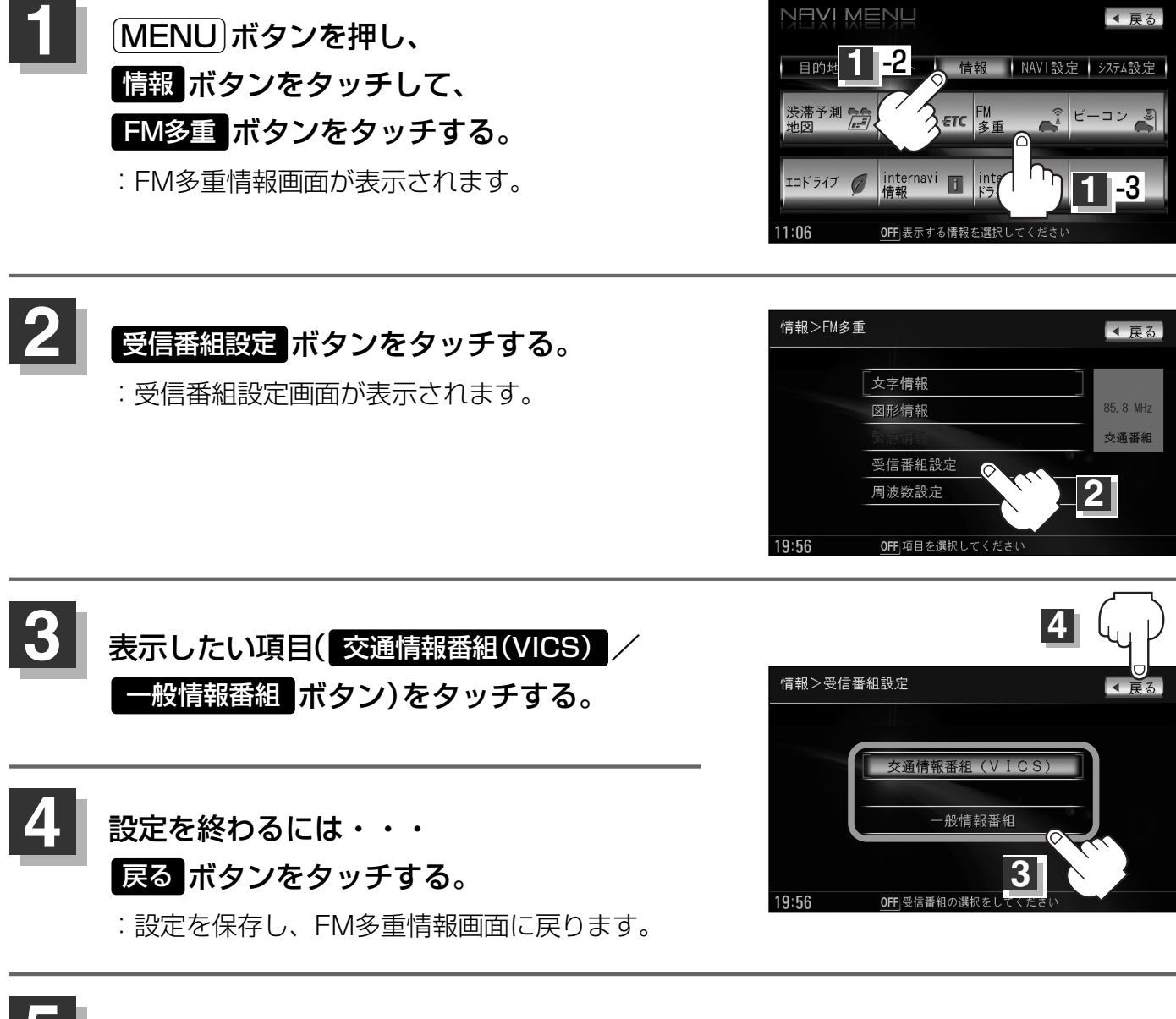

・ 現在地ボタンを押すと、現在地の地図画面に戻る。 MENUボタンを押すと、メニュー画面に戻る。  
 ・交通情報番組(VICS) ボタンに設定しているときは、VICSタイムスタンプに、交通情報提供時刻を表示 します。
 ・般情報番組 ボタンに設定しているときは、VICSタイムスタンプに変わり、一般情報スタン プ("FM一般")を表示します。

 ・交通情報番組(VICS) ボタンに設定しているときは、一般情報を放送している放送局を受信しても、一 般情報は受信しません。同様に
 ・般情報番組 ボタンに設定しているときは、VICS放送局(交通情報を放 送している放送局)を放送している放送局を受信しても、交通情報は受信しません。

 ・交通情報番組(VICS) ボタン、
 ・般情報番組 ボタンに設定しただけでは、各情報を表示することはで きません。
 ・反通情報/一般情報を表示するには」159ページ
 交通情報(文字情報)/一般情報を見るには

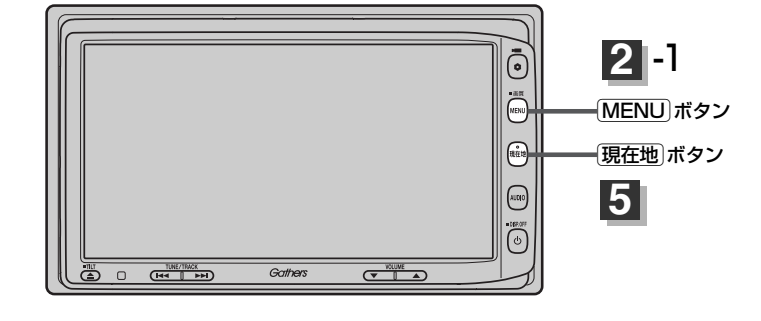

| 1 | ■ 交通情報(文字情報)を見る場合                                   |                                 |
|---|-----------------------------------------------------|---------------------------------|
|   | 受信番組設定 ボタンをタッチして 交通情報<br>VICS放送局([2] 155ページ)を受信する   | 番組(VICS) ボタンをタッチし、<br>。         |
|   | ■ 一般情報を見る場合                                         |                                 |
|   | 受信番組設定ボタンをタッチして一般情報                                 | 番組ポタンをタッチし、一般情報                 |
|   | 放送局(「__」157ページ)を受信する。                               |                                 |
|   | 「ご」「受信する情報(交通情報/一般情報)を選ぶには<br>「ご」「選局するには」167~172ページ | は」160、161ページ                    |
| 2 | MENU<br>「「「報」ボタンを押し、                                | ▲ 戻る 目的 2 -2 - 情報 NAVI設定 システム設定 |

**FM多重 ボタンをタッチする。** :FM多重情報画面が表示されます。

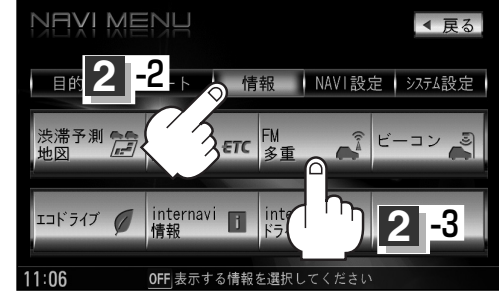

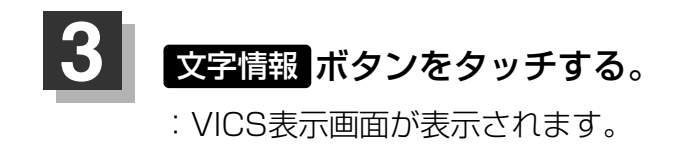

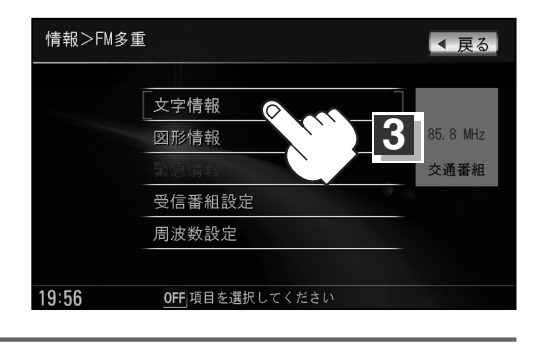

### 見たい情報の番号を、タッチする。

交通情報(文字情報)の目次画面(例) ("3. 旅行時間"を見る場合) (01/01) 2 . 現制・事故 ◀ 戻る . 渋滞 3. 旅行時間 4. 気象警報他 FM多重交通番組 2ページ以上ある場合は、画面を送って、見たい情報 のある画面を表示してください。 ※ページ数が表示されない番組もあります。 19 56 **OFF**FM多重の情報を表示します 次画面に進むとき、選んで、 ◀ 戻る 国道9号西行 東福原派出所→ タッチします。(画面送り)  $\left| \right\rangle$ > 西福原1丁目 渋滞0.5Km FM多重交通番組 前画面に戻るとき、選んで、 送り タッチします。(画面戻し) 
 一般情報の場合、
 放送局がページ 1 送りをする番組も 19:56 **OFF** FM多重の情報を表示します あります。

目次に戻るとき、タッチします。

※一般情報の場合、目次データが受信できていない場合 は"情報の受信中です。"と表示します。 目次データが受信できると、目次画面を表示します。

情報表示中に新しい情報を受信したら・・・

自動的に情報を書きかえます。

戻し

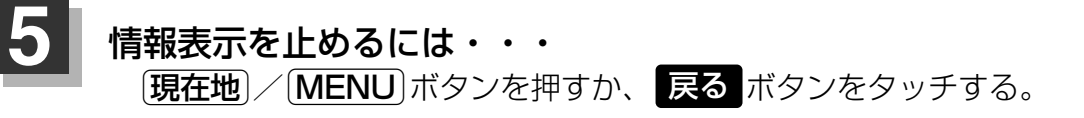

●一般情報の場合、手順 **1** ~ **3** の操作をした後、目次画面ではなく、連動情報番組(「┏ 152ページ) が表示されることがあります。目次データは受信できないが、連動情報番組データは受信できた場合にこ ●表示内容は更新(変更)される場合があります。

### 交通情報(図形情報)を見るには 2 -1 0 - IS M (MENU) ボタン 現在地 ボタン 5 受信番組設定 ボタンをタッチして 交通情報番組(VICS) ボタンをタッチし、 VICS放送局(27155ページ)を受信する。 □ 「受信する情報(交通情報/一般情報)を選ぶには」160、161ページ [上] [選局するには] 167~172ページ NAVIMENU ◀ 戻る

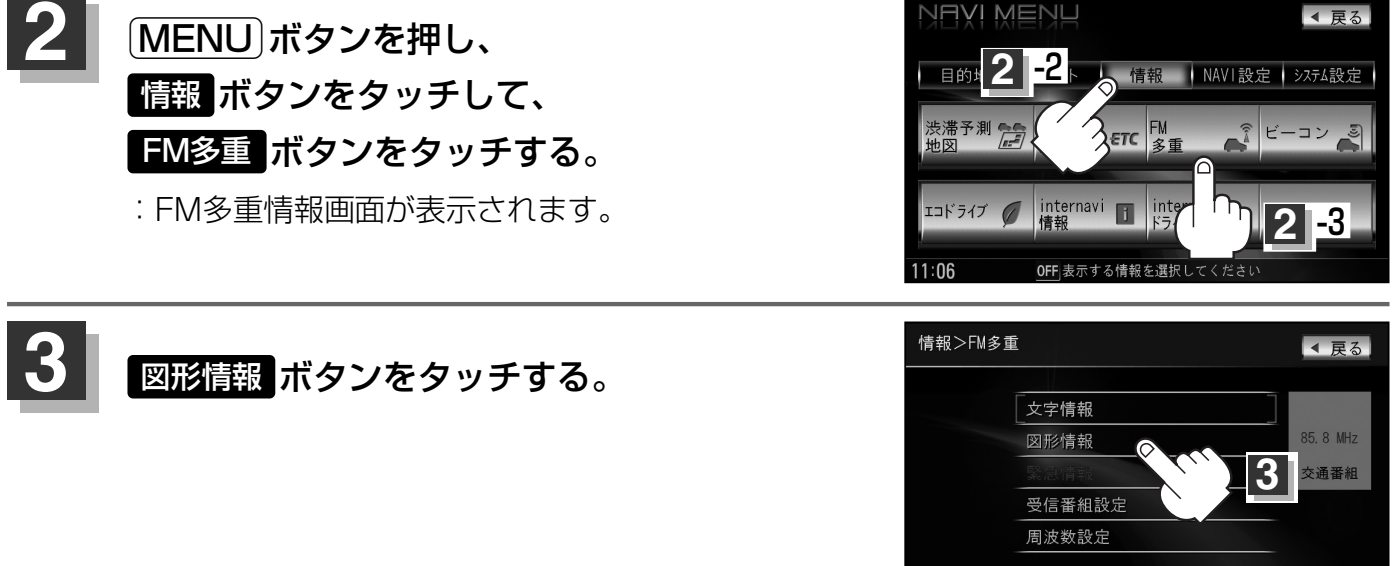

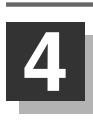

### 見たい情報の番号を、タッチする。

選択画面が続く場合は、"見たい情報の番号を、タッチする"を繰り返してください。

図形情報の目次画面(例)

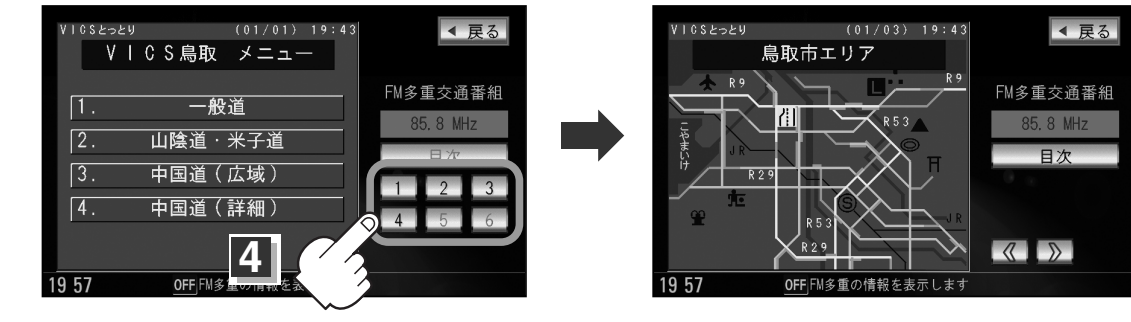

19:56

OFF 項目を選択してください

情報表示中に新しい情報を受信したら・ 自動的に情報を書きかえます。

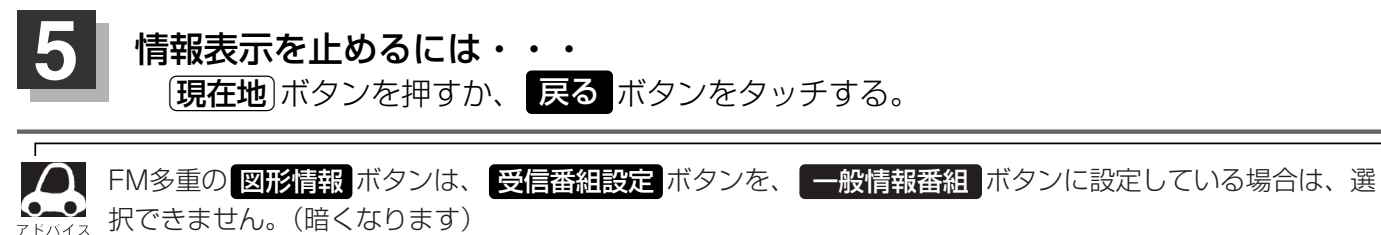

# 緊急情報を見るには(1)

交通情報を受信中は、交通情報の緊急情報番組を受信します。 また、一般情報を受信中は、一般情報の緊急情報番組を受信します。

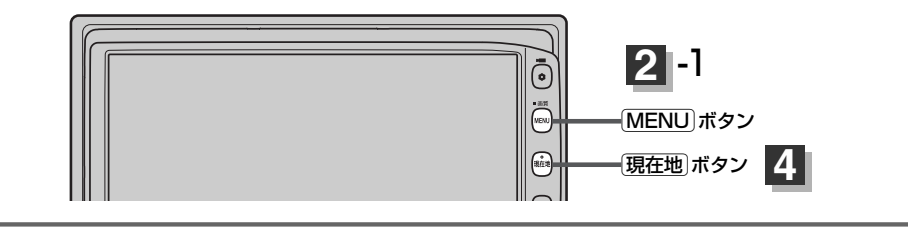

| 1 | <ul> <li>交通情報(文字情報)を見る場合</li> <li>受信番組設定ボタンをタッチして交通<br/>VICS放送局(ご)155ページ)を受信</li> <li>一般情報を見る場合</li> <li>受信番組設定ボタンをタッチして一般<br/>放送局(ご)157ページ)を受信する。</li> <li>ご 「受信する情報(交通情報/一般情報)を選<br/>ご 「選局するには」167~172ページ</li> </ul> | <ul> <li>         ・         ・         ・</li></ul>                                                                                                    |
|---|----------------------------------------------------------------------------------------------------|----------------------------------------------------------------------------------------------------|
| 2 | <ul> <li>MENU ボタンを押し、</li> <li>情報 ボタンをタッチして、</li> <li>FM多重 ボタンをタッチする。</li> <li>: FM多重情報画面が表示されます。</li> </ul>                                                                                                    | ▲ 戻る<br>■的# 2 -2 ト 信報 NAVI設定 システム設定<br>決滞予測 ご FTC FM<br>地図 internavi I internavi I I internavi I I internavi I I I I I I I I I I I I I I I I I I I |

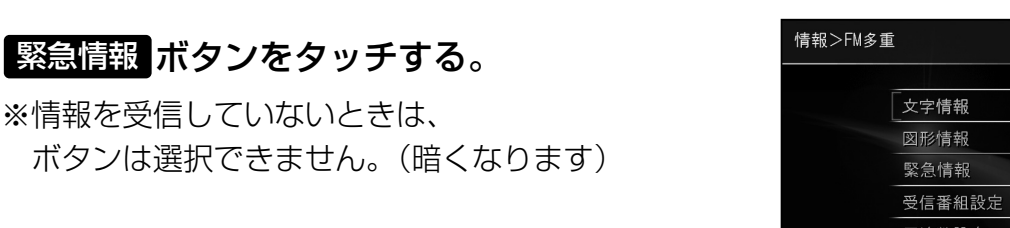

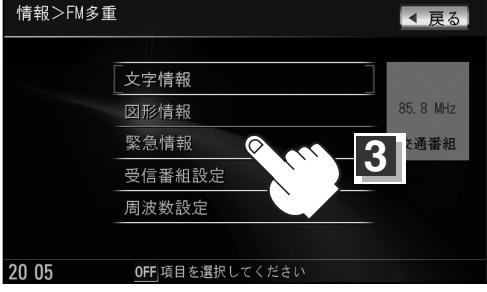

#### 情報表示中に新しい情報を受信したら・・・

自動的に情報を書きかえます。

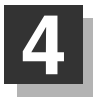

3

情報表示を止めるには・・・

(現在地)ボタン/MENU)ボタンを押すか、 戻る ボタンをタッチする。

情

# 緊急情報を見るには(2)

### 緊急情報について

受信中の放送局の緊急情報番組を受信すると、音声で受信したことを知らせます。

●現在地表示時に受信した場合は、自動的に情報を表示します。ただし、再探索中などは割り込み表示しません。

※約15秒後には、緊急情報は消え、自動的に現在地表示に戻りますが、緊急情報表示画面で、 戻る ボタンをタッチして、現在地表示に戻すこともできます。

- ●交通情報(文字情報/図形情報)表示中、または一般情報表示中に受信した場合は、他の情報より優先して、受信した緊急情報を表示します。この場合、緊急情報表示画面で、 戻る ボタンをタッチ すると、メニューに戻ります。
- ●上記以外のときに受信した場合、緊急情報を見るには、左ページにしたがって、FM多重の 緊急情報 ボタンをタッチしてください。

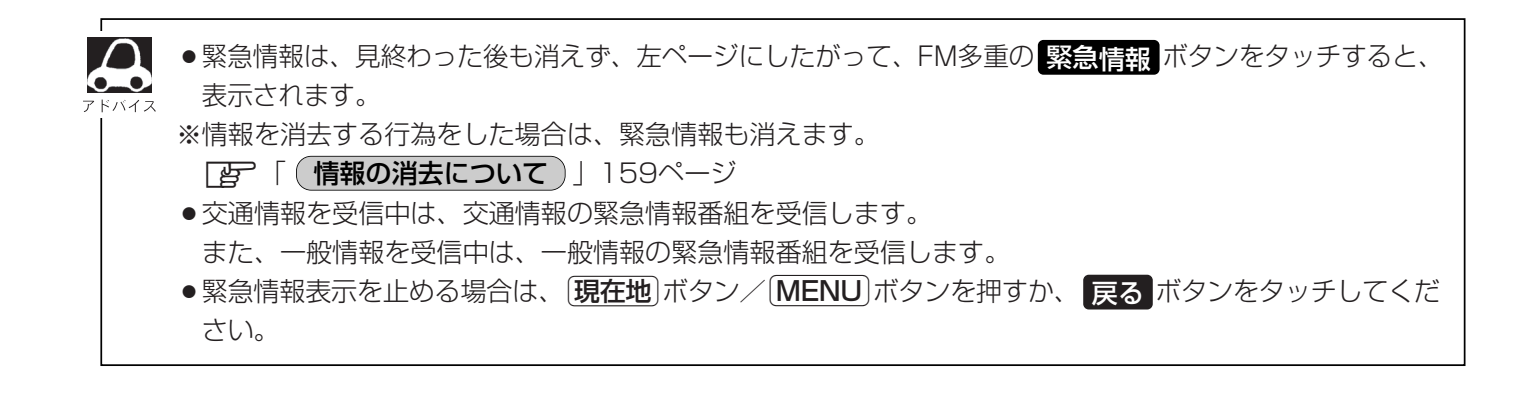

# 選局するには(1)

#### 交通情報を見るには、VICS放送局(「査」155ページ)を受信してください。 また、一般情報を見るには、一般情報放送局(「査」157ページ)を受信してください。選局には、 自動選局 、 手動選局 、 エリア選局 の3つの方法があります。

受信した放送局をプリセット(保存)しておくと、後で呼び出すことができます。 2 「夏」「放送局をプリセット(保存)するには」173~175ページ

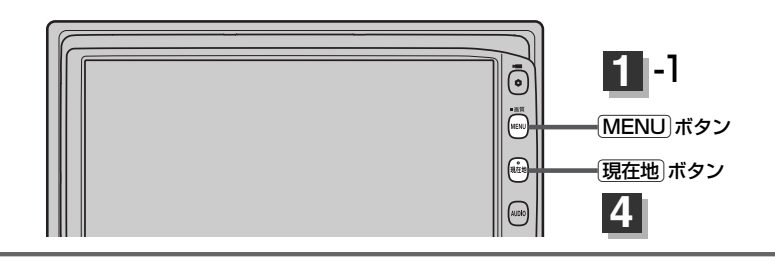

**自動選局** …… 周波数設定画面で 自動選局 ボタンをタッチして表示灯を点灯させると、自動選局 をはじめ、放送局\*を受信すると止まります。この後、受信中の電波が弱くなると、 自動的に電波の強い周波数に切り替わるので、引き続き、情報を受信することがで きます。

> \* 受信番組設定 ボタンをタッチして 交通情報番組(VICS) ボタンに設定してい る場合は、VICS放送局を受信します。

また、 一般情報番組 ボタンに設定している場合は、一般情報放送局を受信しま す。

MENU ボタンを押し、
 情報 ボタンをタッチして、
 FM多重 ボタンをタッチする。
 : FM多車情報画面が表示されます。

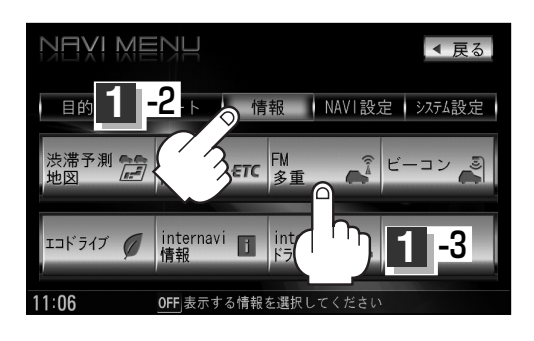

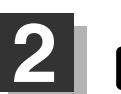

周波数設定ボタンをタッチする。

: 周波数設定画面が表示されます。

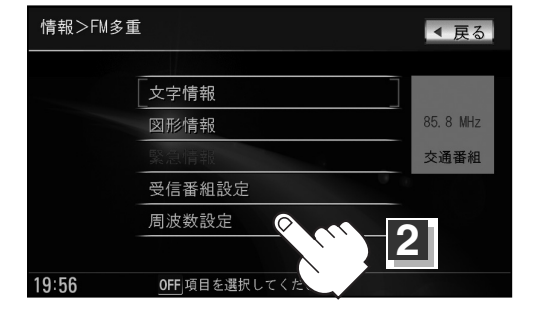

# 選局するには(2)

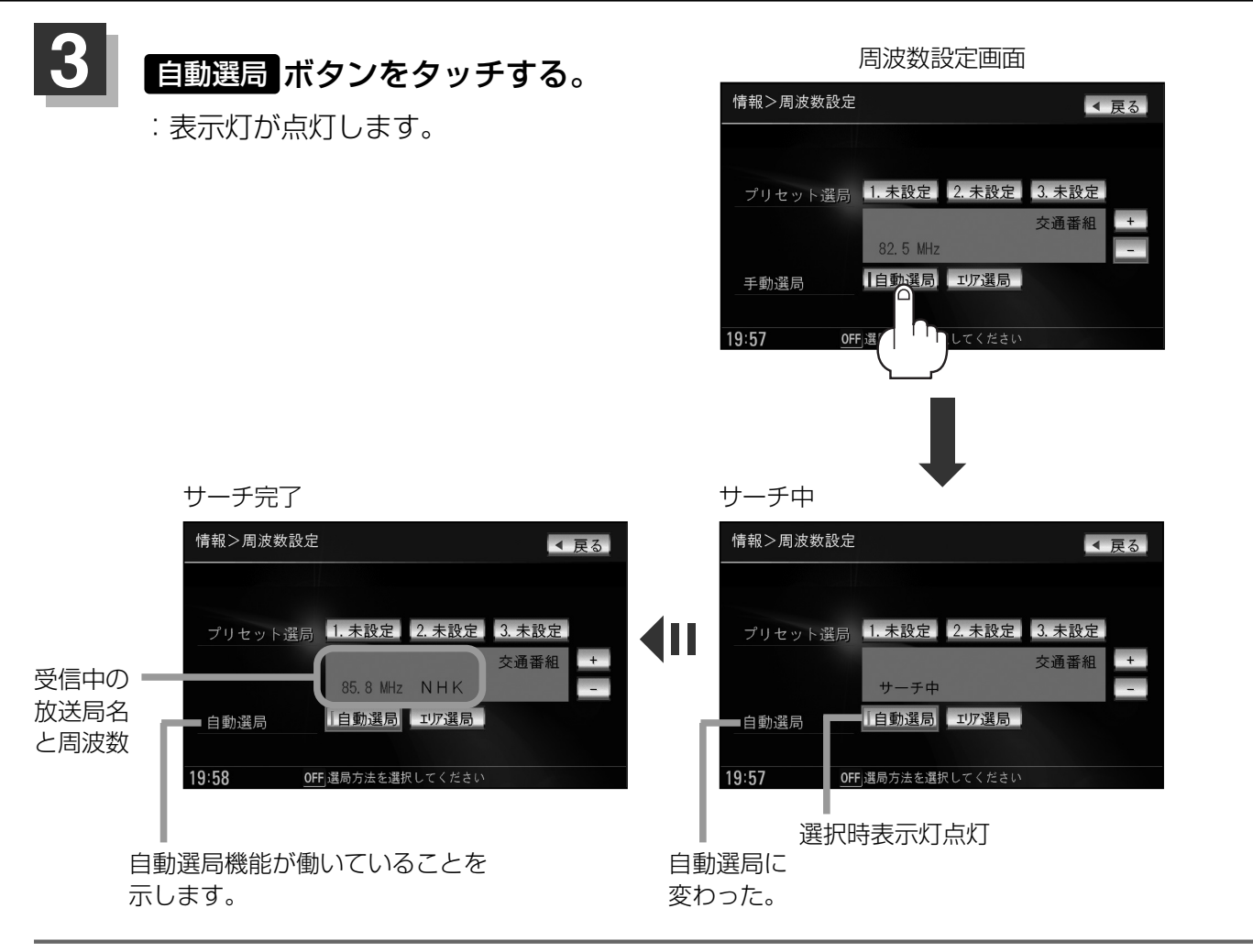

### 設定を終わるには・・・

現在地 ボタンを押すか、 戻る ボタンをタッチする。

**2 7 F K T** 

放送局が受信できるまでは、周波数設定画面は"サーチ中"を表示したままとなります。電波状況が悪く、 自動選局で放送局が受信できない場合は、手動選局(ご 169、170ページ)またはエリア選局(ご 171、 172ページ)をしてみてください。

#### 自動選局を止めるには・・・

周波数設定画面が"自動選局"表示になっているときは、自動選局機能が働いて、受信中の電波が弱くなると、自動的に電波の強い周波数(放送局)に切り替わります。自動選局を止める(周波数が自動的に切り替わるのを止める)場合は、自動選局ボタンをタッチして表示灯を消灯し、表示を"手動選局"に変えてください。

(手動選局)……周波数設定画面で、ご自分の好きな周波数に合わせることができます。

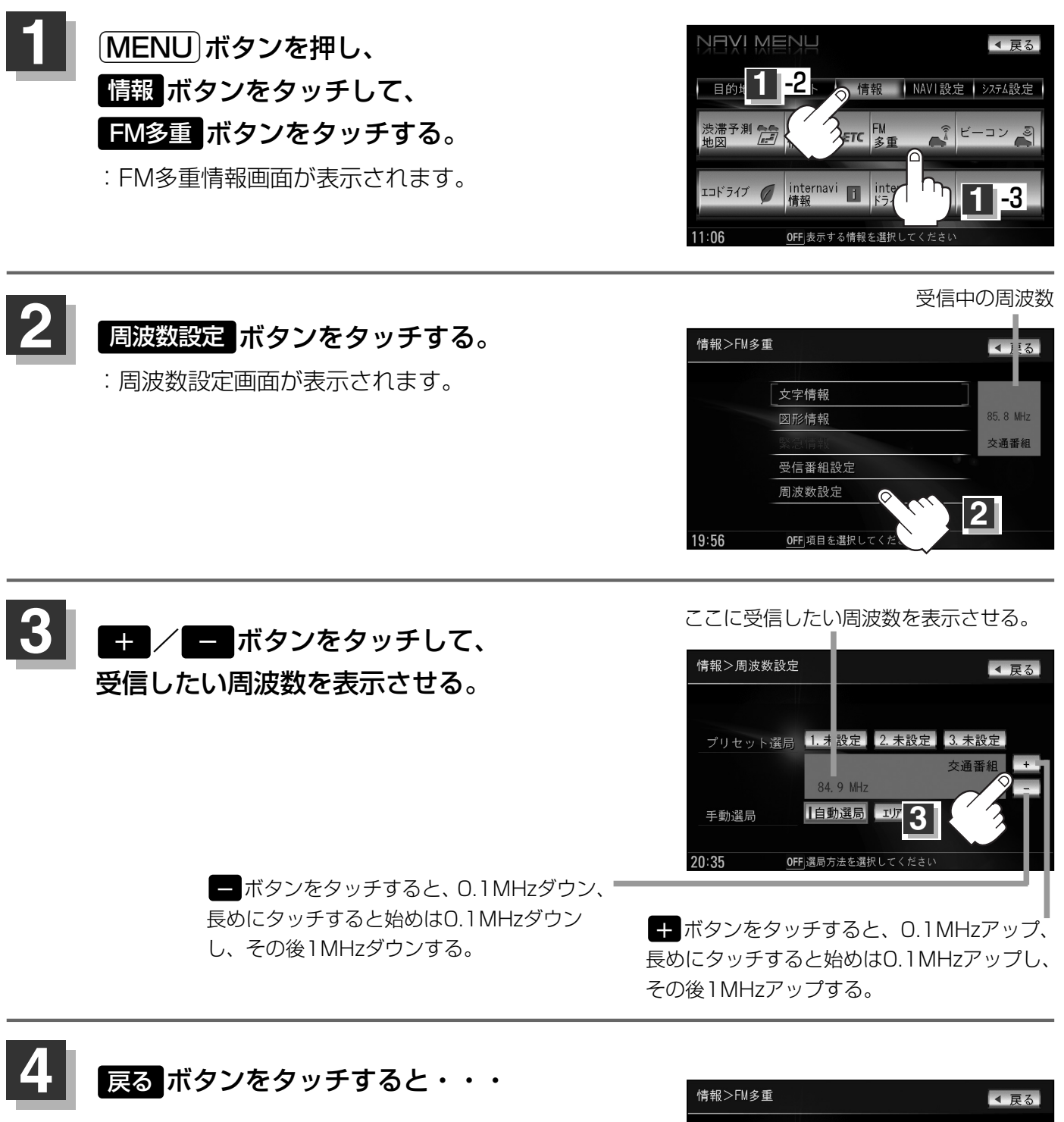

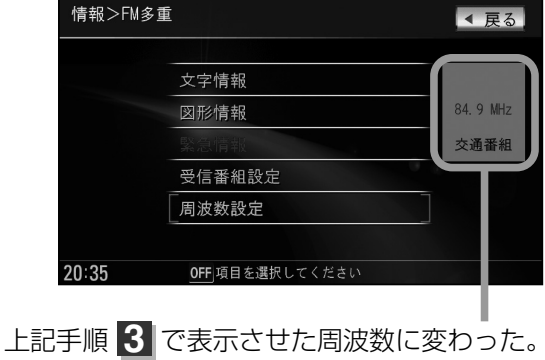

情

報

〔選局するには〕

# 選局するには(3)

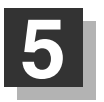

### 設定を終わるには・・・

現在地 ボタン、 MENU ボタンを押すか、 戻る ボタンをタッチする。

 ・VICS放送局の周波数については、155ページをご覧ください。
 ・般情報放送局の周波数については、157ページをご覧ください。
 ・受信番組設定 ボタンを 交通情報番組(VICS) ボタンに設定しておかないと、VICS放送局に周波数を合わせても、交通情報を受信することはできません。
 同様に、 一般情報番組 ボタンに設定しておかないと、一般情報放送局に周波数を合わせても、一般情報 を受信することはできません。 **エリア選局** …… 周波数設定画面で エリア選局 ボタンをタッチすると、現在地周辺のFM放送 局リストが表示されます。このリストの中からお好きな放送局を選択し、タッ チするとその周波数を受信します。

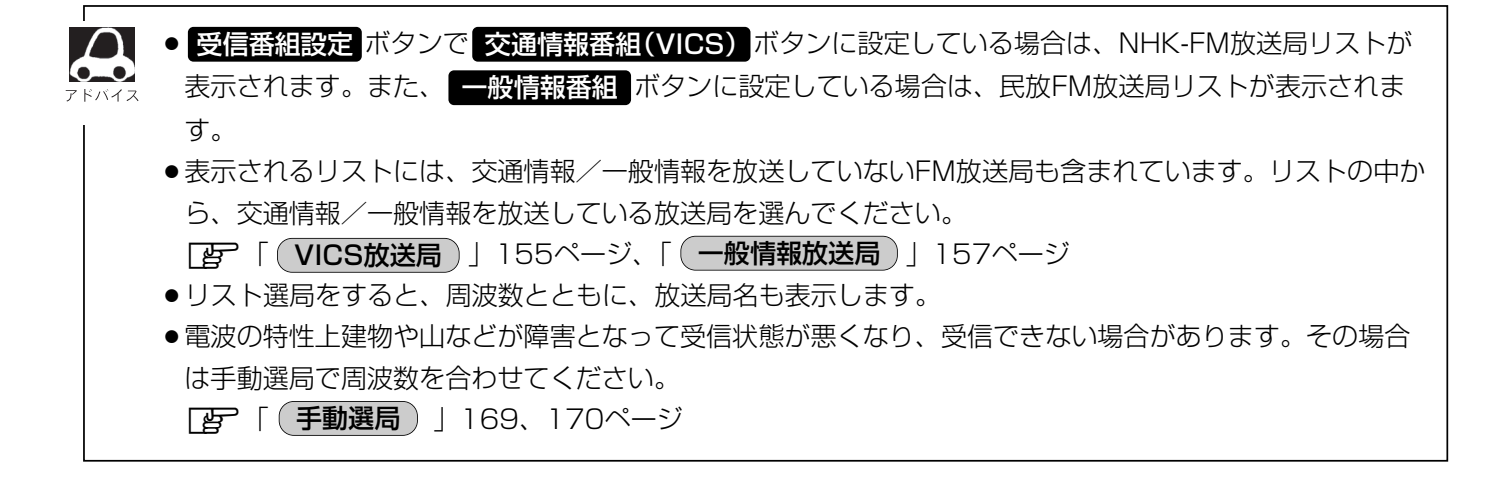

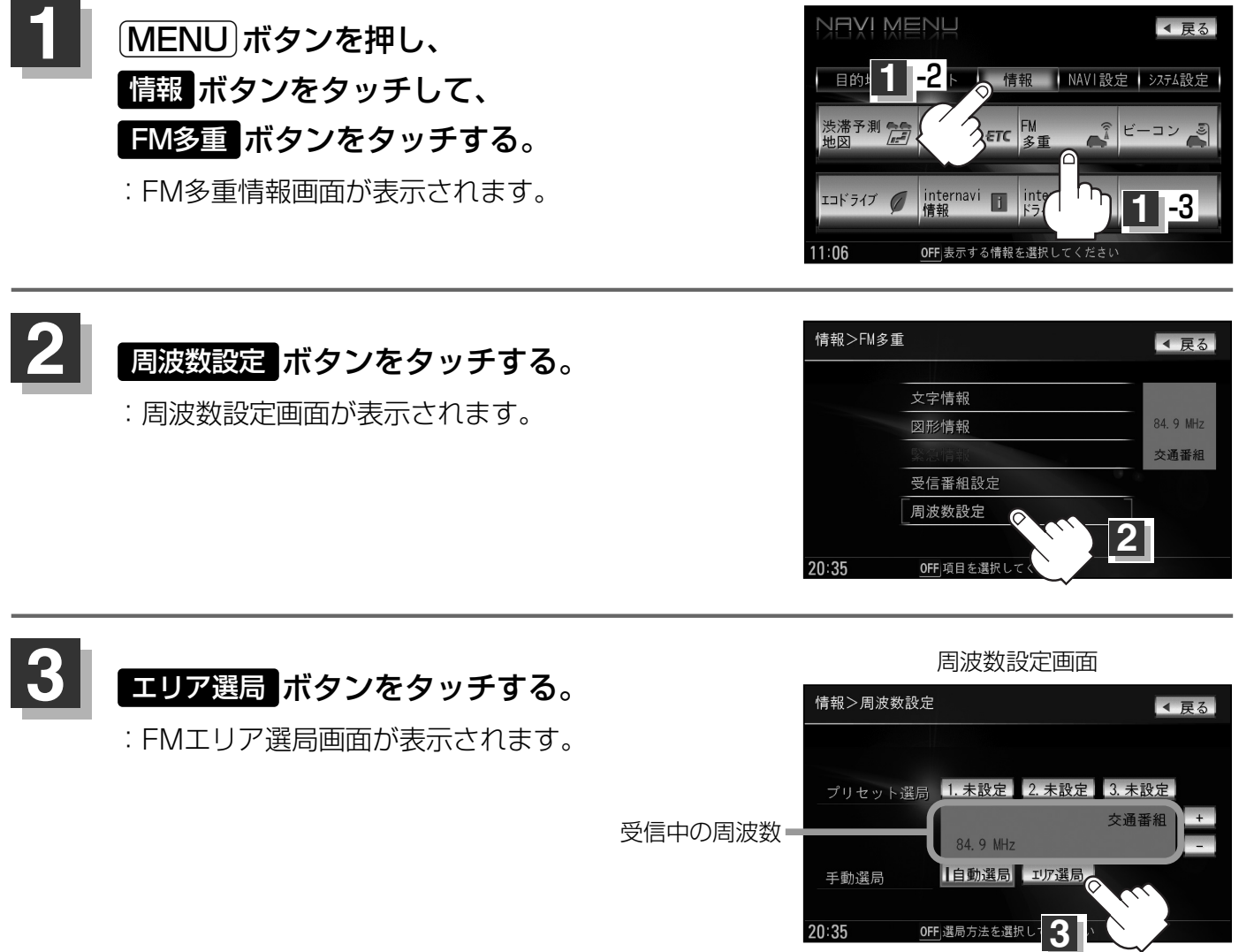

情報(選局するには)

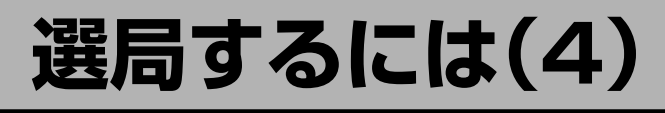

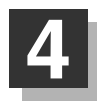

受信する放送局を選択して、タッチする。

現在地周辺のFM放送局リスト(例)

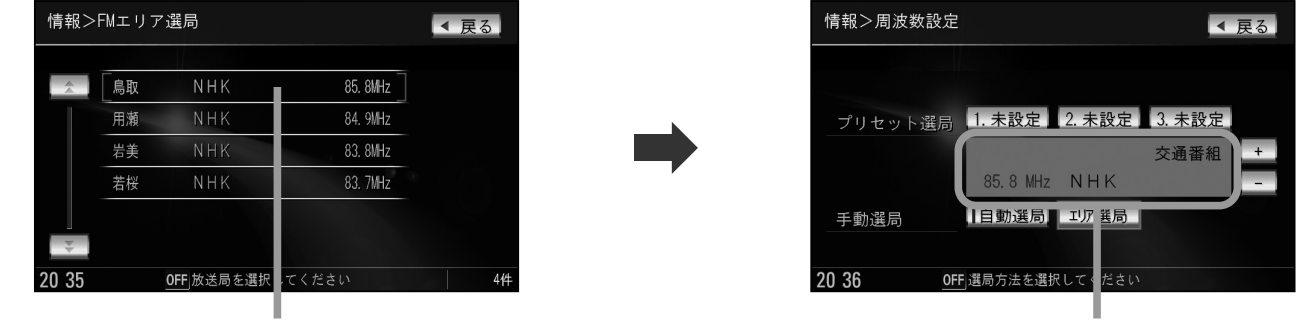

これを受信する場合

リストで選んだ放送局を受信します。

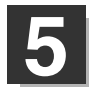

設定を終わるには・・・

現在地 / MENU ボタンを押すか、 戻る ボタンをタッチする。

# 放送局をプリセット(保存)するには(1)

放送局を3コまでプリセット(保存)できます。

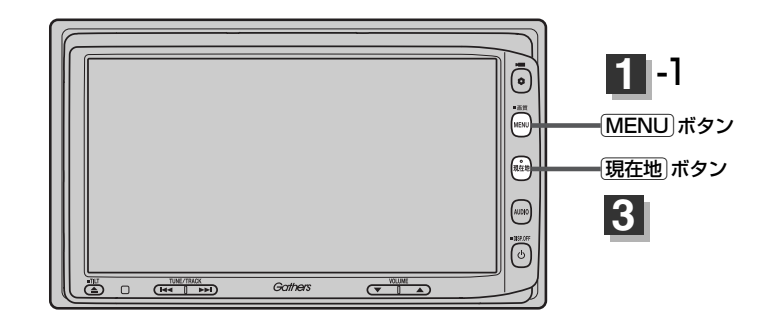

プリセット(保存)したい放送局を受信する。 (画面は、周波数設定画面のままにしておきます。)

[2] [選局するには] 167~172ページ

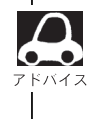

自動選局にしている場合は、自動選局を止めてください。自動選局のままにしておくと、受信中の電波が弱くなった場合に本機はサーチを始めてしまい、周波数が変わってしまいます。 「ア「自動選局を止めるには・・・」168ページ

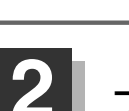

# プリセット(保存)するボタン(プリセット 1 / 2 / 3)を選択して、 1.5秒以上タッチ(長押し)する。

例 プリセット に保存する場合

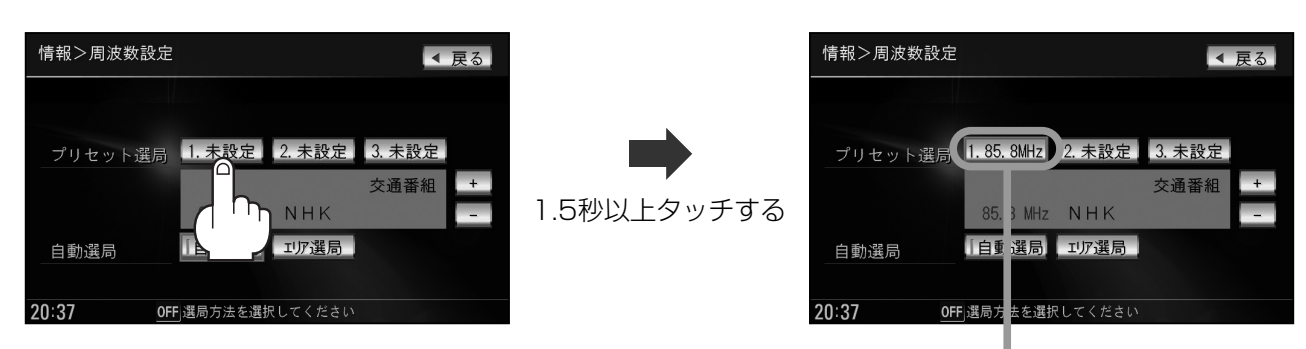

未設定が85.8MHzにかわった

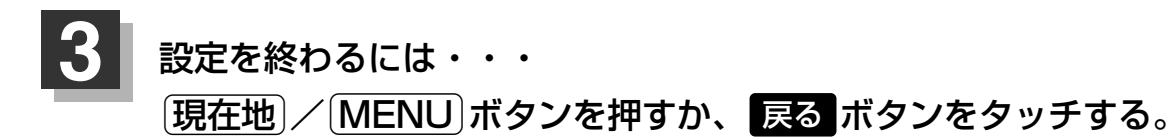

手順 2 で、すでに他の放送局がプリセット(保存)されているボタンを選ぶと、プリセット(保存)されてい る放送局を消去して、新しい放送局を保存します。

「プリセットした放送局に上書きするには」」175ページ

# 放送局をプリセット(保存)するには(2)

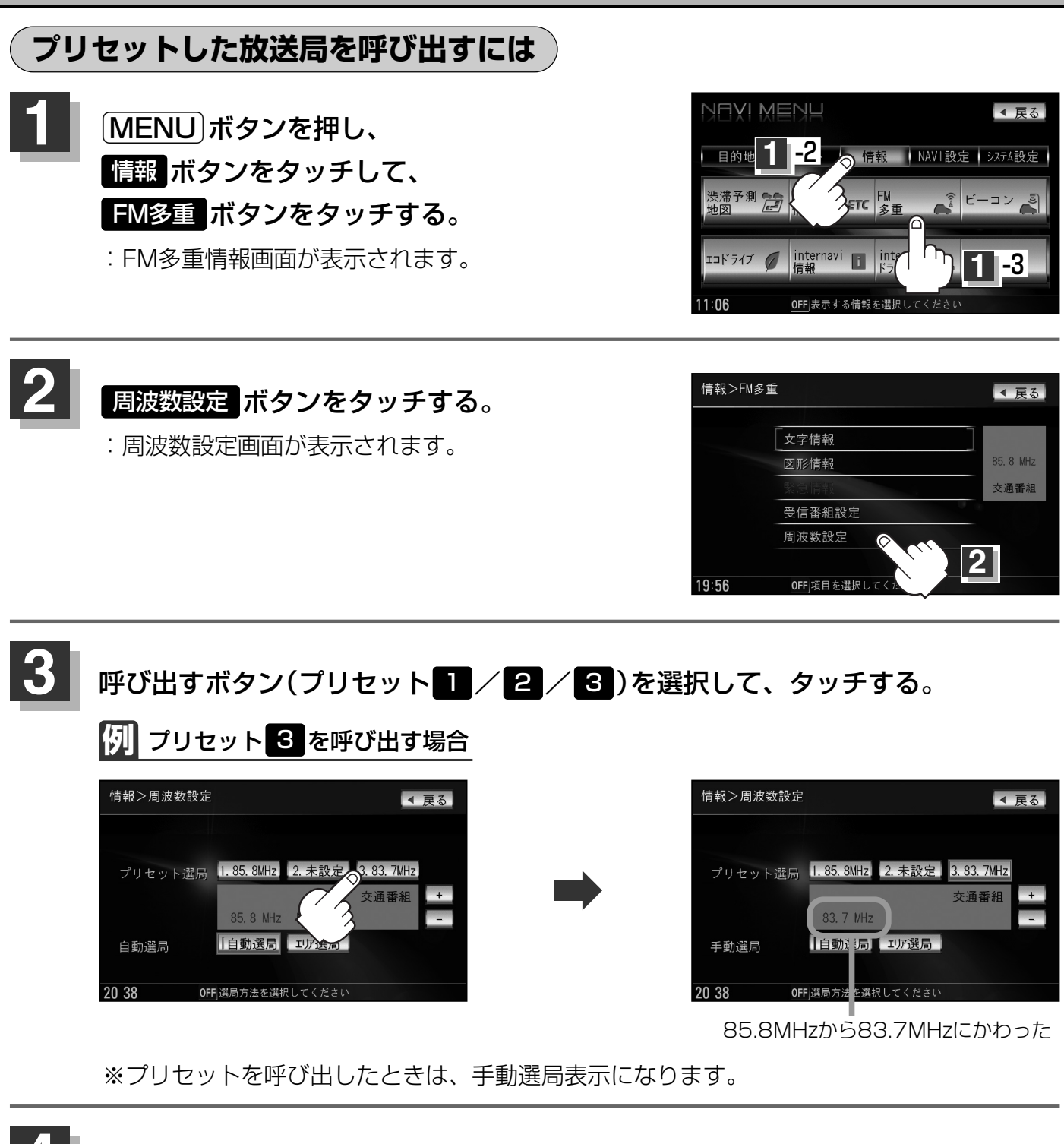

現在地)/MENU」ボタンを押すか、 戻る ボタンをタッチする。

設定を終わるには・・・

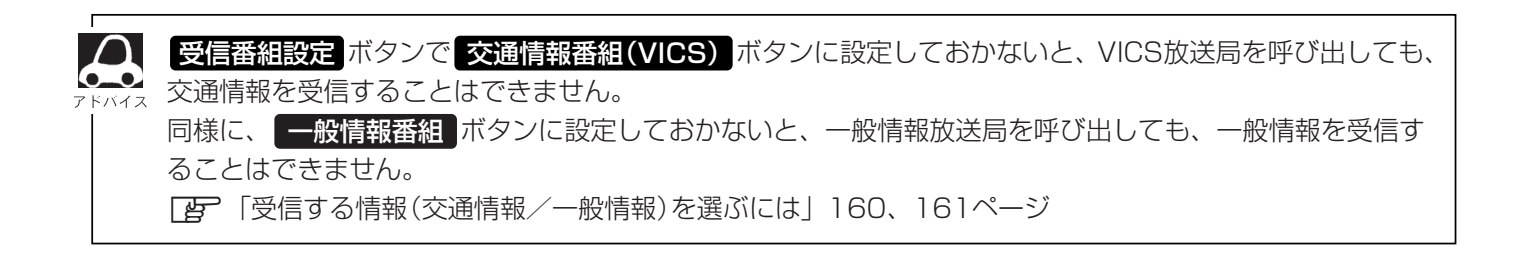

### プリセットした放送局に上書きするには

プリセットした放送局に新しい放送局を上書きすることができます。

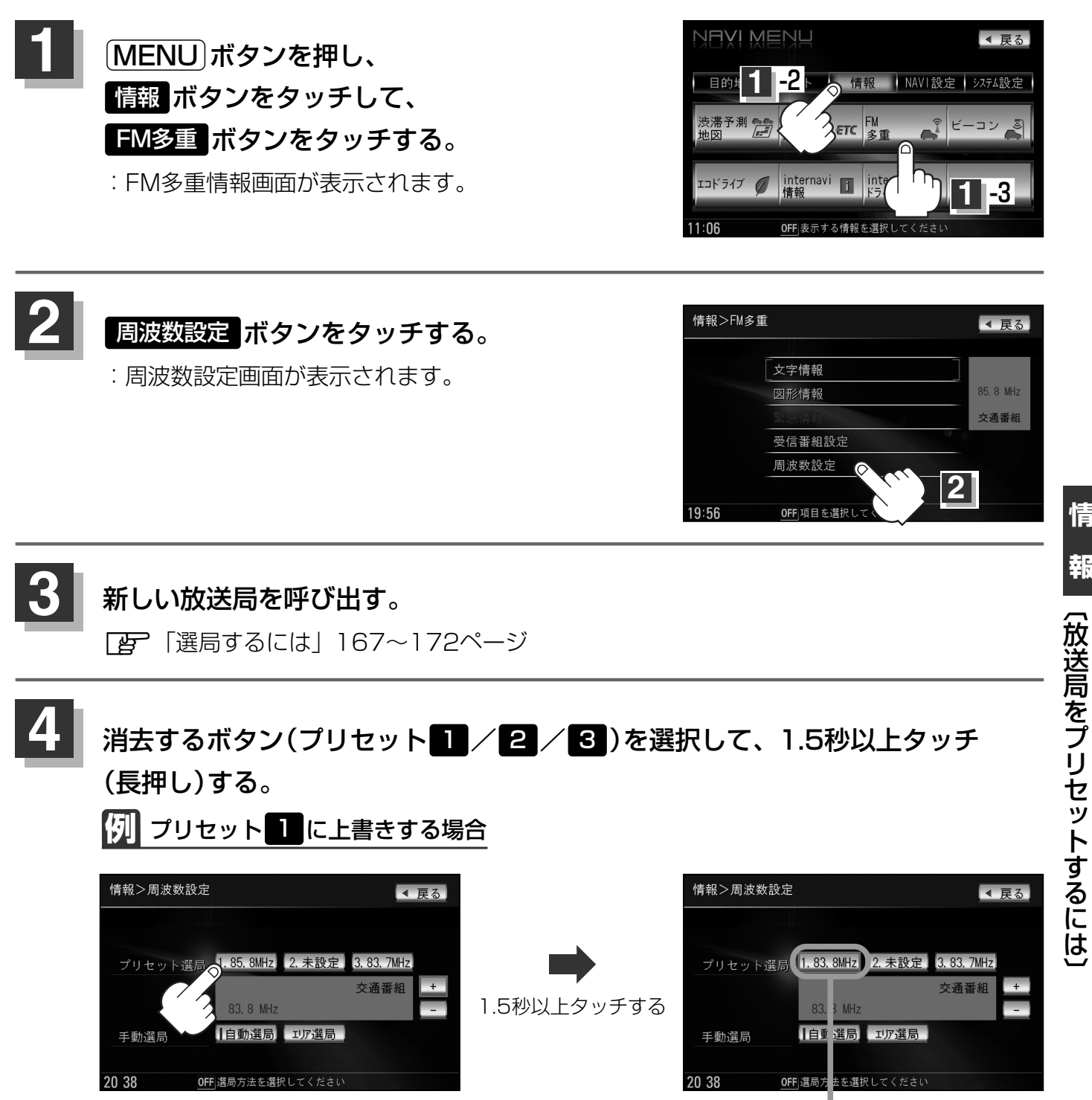

85.8MHzが83.8MHzにかわった

設定を終わるには・・・

現在地)/(MENU)ボタンを押すか、 戻る ボタンをタッチする。

情

報

### 

別売のVICS光・電波ビーコンユニットを本機に接続すると、ビーコンの交通情報(VICS)を見ることができます。

### ビーコンの項目一覧

本機に別売のVICS光・電波ビーコンユニットを接続して、電源を入れ、(MENU)ボタンの 情報ボタンのビーコンボタンから操作します。(下記参照。)

| <br> | עב<br>עב               | < 戻る |
|------|------------------------|------|
|      | 文字情報                   | 1    |
|      | 図形情報                   | - (2 |
|      | 緊急情報                   | - 3  |
|      | 旅行時間                   | - (4 |
|      | VICS設定                 | - (5 |
|      |                        |      |
| 9 24 | <b>OFF</b> 項目を選択してください |      |

- ①ビーコンの文字情報を表示します。(レベル1)
   『27ページ
- ②ビーコンの簡易図形(図形情報)を表示します。
   (レベル2) (レデー) 177ページ

- ③ビーコンの受信済みの緊急情報を表示します。
   (レベル1) (ア) 178、179ページ
- ④主要地点間の所要時間情報を表示します。 (レベル1) [27] 178、179ページ
- ⑤VICS設定画面を表示します。
  - VICS設定画面では、
  - VICS表示設定
     (交通情報レベル3の表示項目の選択/道路の選択/
     矢印表示の点滅をする・しないの選択)
     (ア)218、219ページ
  - ●車種の設定 220ページ
  - ●ビーコンの割込み情報(文字/図形情報)を 表示する/しないの選択。
     ■ 221、222ページ

別売

### ビーコン交通情報を見るには

- 地図画面について

   レベル3(地図)表示

   の

   VICS情報マーク・

   レビリー

   レビリー

   レビリー

   レビリー

   レビリー

   レビリー

   レビリー

   レビリー

   レビリー

   レビリー

   レビリー

   レビリー

   レビリー

   レビリー

   レビリー

   レビリー

   レビリー

   レビリー

   レビリー

   レビリー

   レビリー

   レビリー

   レビリー

   レビリー

   レビリー

   レビリー

   レビリー

   レビリー

   レビリー

   レビリー

   レビリー

   レビリー

   レビリー

   レビリー

   レビリー

   レビリー

   レビリー

   レビリー

   レビリー

   レビリー

   レビリー

   レビリー

   レビリー

   レビリー

   レビリー

   レビリー

   レビリー

   レビリー
  - ルート案内中にタッチすると、渋滞/規制を確認することができます。
     □ 渋滞地点を確認する」144ページ

# ビーコンの文字情報/図形情報(簡易図形)を見るには 別売

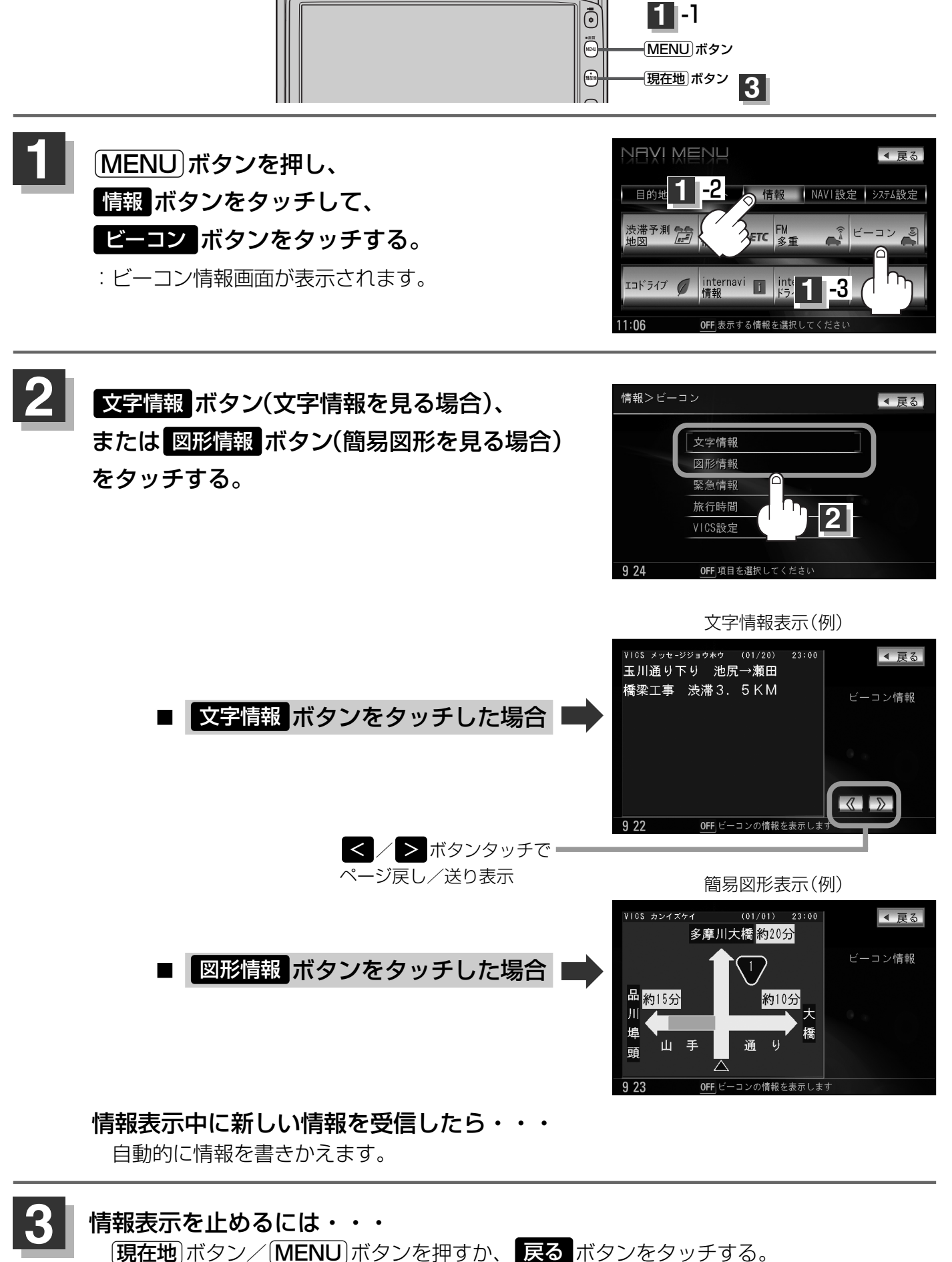

(ビーコン交通情報を見るには)/(ビーコンの文字情報/図形情報を見るには)

(ビーコン情報を見るには)

情

報

# ビーコンの緊急情報/旅行時間情報を見るには 別売

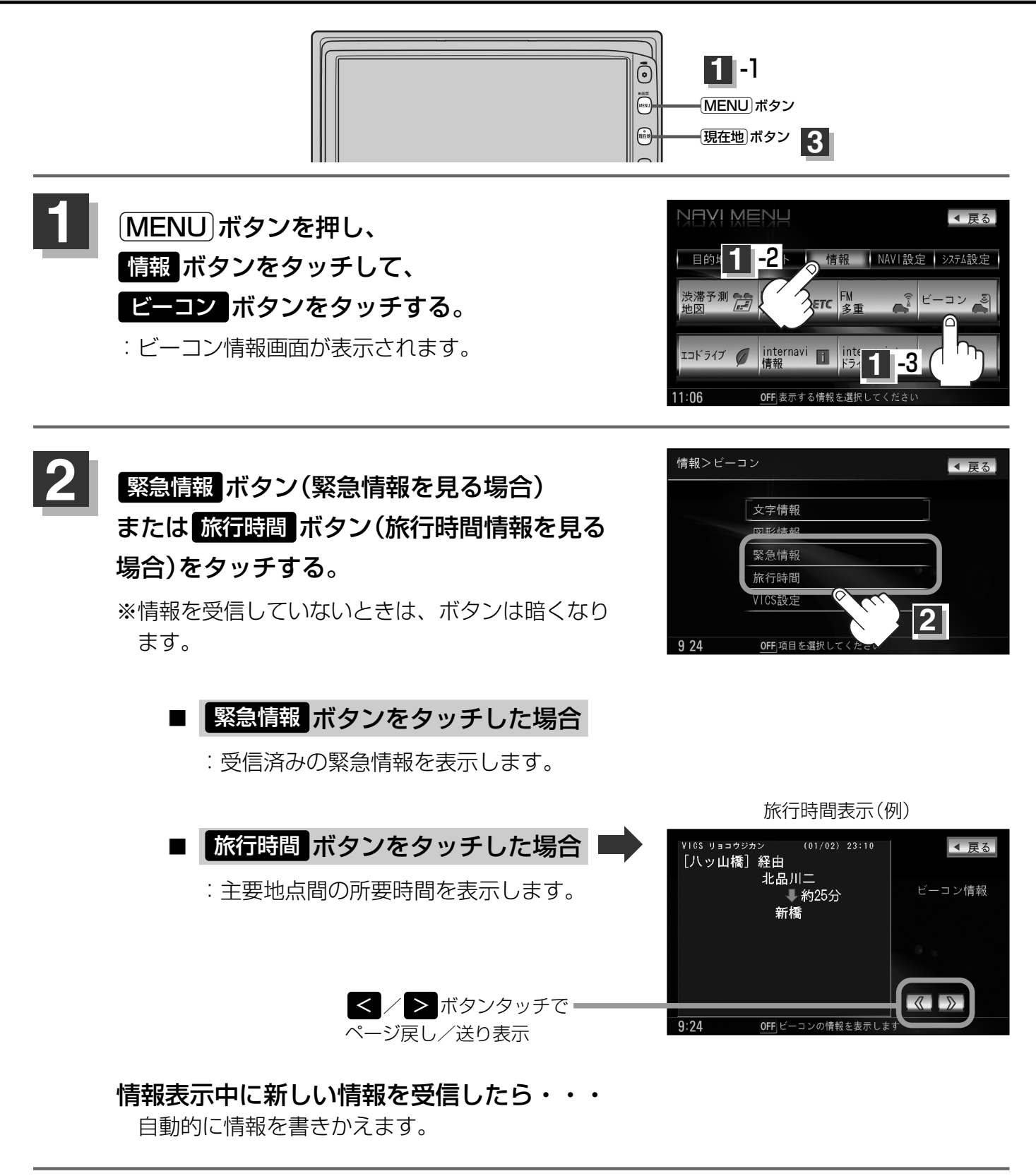

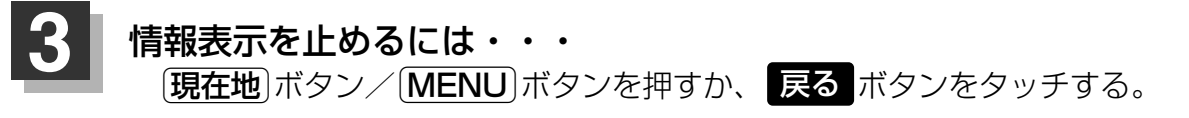

### 緊急情報について

#### 緊急情報を受信すると、音声で受信したことを知らせます。

- ●現在地表示時に受信した場合は、割り込み表示をしない設定になっていても、自動的に緊急情報を 表示します。ただし、再探索中などは割り込み表示しません。
   ※約15秒後には、緊急情報は消え、自動的に現在地表示に戻ります。
- 文字情報/図形情報/緊急情報/旅行時間を表示中に受信した場合は、他の情報より優先して、受信した緊急情報を表示します。
- ●上記以外のときに受信した場合、緊急情報を見るには、「ビーコンの緊急情報/旅行時間情報を見るには」(178ページ)にしたがって、 <mark>緊急情報</mark> ボタンをタッチしてください。

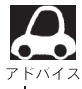

●緊急情報は、見終わった後も消えず、「ビーコンの緊急情報/旅行時間情報を見るには」(178ページ)に
 したがって、
 Skalf報
 ボタンをタッチすると表示されます。

※VICS情報を消去する行為をした場合は、緊急情報も消えます。

●緊急情報表示を止める場合は、(現在地)ボタン、(MENU)ボタン、(戻る)ボタンをタッチしてください。

# エコドライブ情報の設定をする(1)

走行中の「加速」や「減速」「アイドリング時間」などをGPS衛星の信号や車速情報をもとに計算し、ドラ イビングスタイルが環境にやさしく無駄の少ない運転(エコドライブ)ができているか評価して、その 情報を確認することができます。

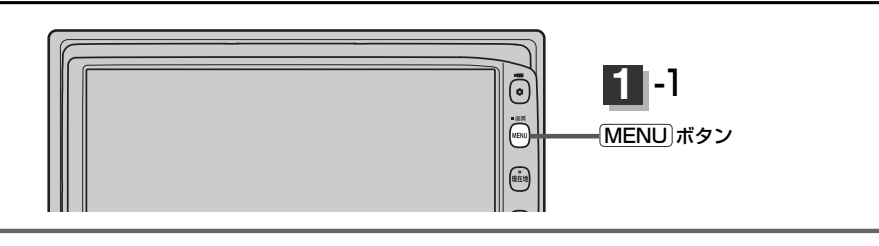

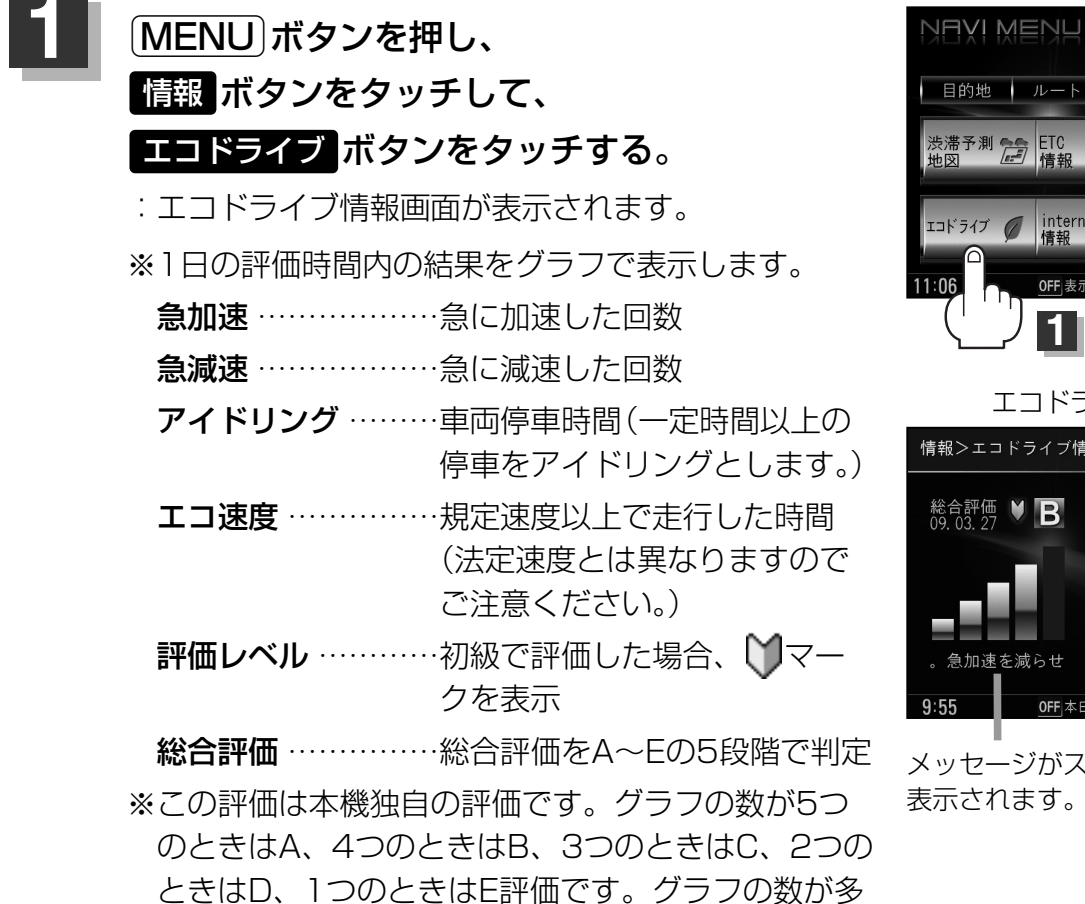

目的地 ルート 情報 NAVI設定 システム設定 大滞予測 💼 ETC ETC エコドライブ 🍠 internavi 🗊 internavi 🎝 情報 DDa 0FF 表示する情報を選択し エコドライブ情報画面(例)

◀ 戻る

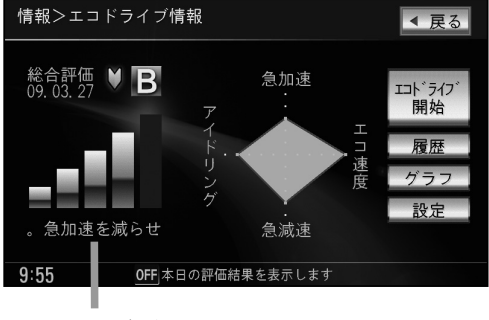

メッセージがスクロール 表示されます。

### 機能を利用・設定する。

いることを意味します。

- エコドライブ評価を開始する場合
  - (1) エコドライブ開始 ボタンをタッチする。

いほど環境にやさしく、無駄の少ない運転ができて

- :エコドライブ評価を開始します。
- ※ 戻る ボタンをタッチすると情報バーに 、マークを表示します。

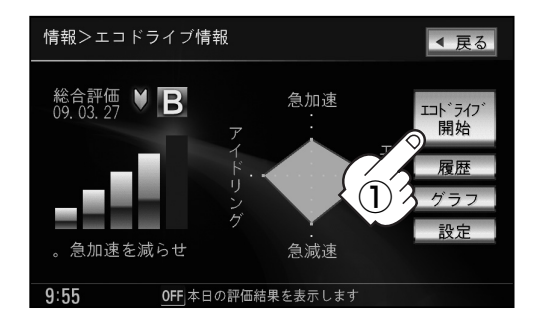

■ エコドライブ評価を止める場合

- エコドライブ中止ボタンをタッチする。
   エコドライブ評価を中止します。
   ※ 戻るボタンをタッチすると情報バーの
   マークを中止します。
- エコドライブ情報の設定をする場合
  - 設定ボタンをタッチする。
     エコドライブ設定画面が表示されます。
  - ② お知らせメッセージや評価履歴の設定をする場合、急加減速のお知らせ/エコ速度超過のお知らせ/アイドリングのお知らせ/エコドライブ表示をする/しないボタン、評価履歴を残す/残さないボタン、評価レベル初級/上級ボタンを選択し、タッチする。
    - ※エコ速度超過のお知らせ/エコドライブ表示のするボタンをタッチした場合、メッセージが表示されるので、メッセージの内容を確認しのKボタンをタッチしてください。
    - ※評価レベルを変更する場合、評価レベルの変 更をしてもいいかどうかのメッセージが表示 されるのではい / いいえ ボタンをタッチし てください。
  - ③ 設定が終わったら・・・
     戻る ボタンをタッチする。

: 設定を保存し、エコドライブ情報画面に戻ります。

- エコドライブ表示をするに設定した場合、現在地の地図画面に戻ったとき右画面にエコドライブ情報を表示します。エコドライブ情報の表示を止めたい場合は、エコドライブ表示のしないボタンをタッチしてください。
  - エコドライブ情報の設定をするの手順②で評価レベル初級ボタンを選択すると、2画面表示またはエコドライブ情報を表示させたときに、マークが表示されます。
     アドバイス
  - ●ルート情報/ハイウェイモード表示中はエコドライブ情報をするに設定しても右画面にエコド ライブ情報は表示されません。 [』 「ルート案内画面の設定を変える」 202、203ページ

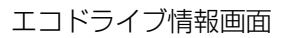

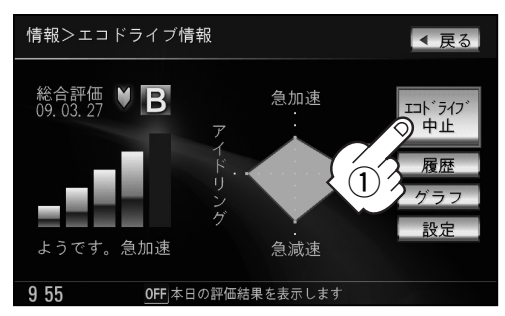

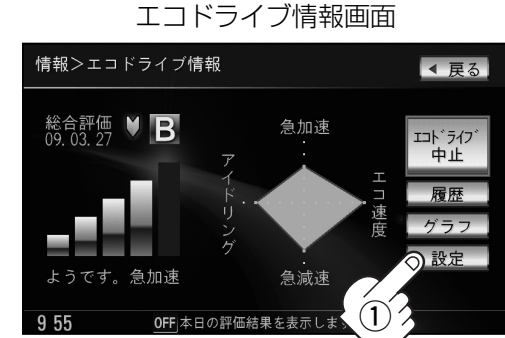

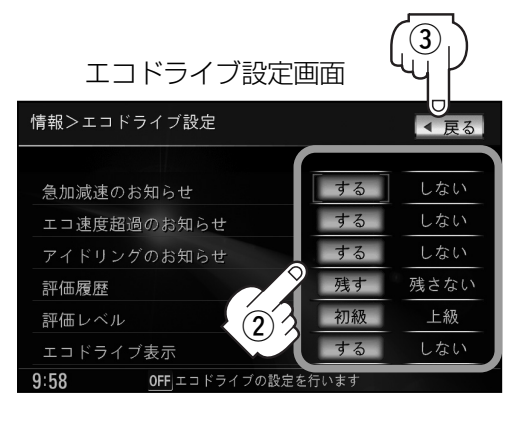

# エコドライブ情報の設定をする(2)

#### ■ 評価履歴を見る場合

- ① 履歴 ボタンをタッチする。
  - :評価履歴画面が表示されます。 今までの評価履歴が最大50件まで日付の 新しい順に表示されます。
- リストから見たい日時の履歴を選択し タッチする。

:評価履歴詳細画面が表示されます。

③ 見終わったら・・・
 戻る ボタンをタッチする。
 ご評価履歴画面に戻ります。

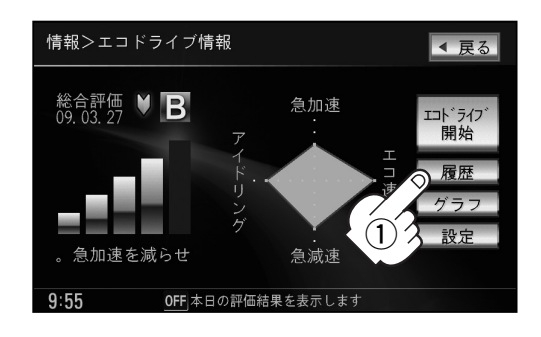

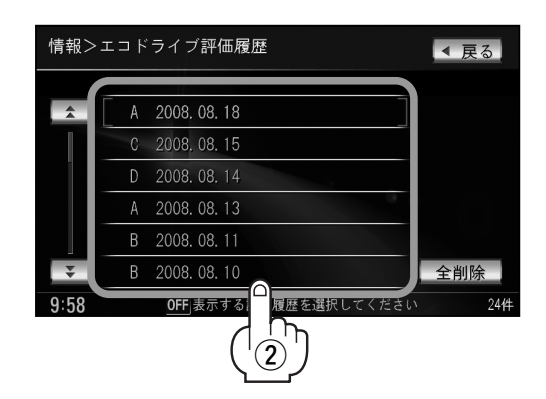

#### ■ 評価履歴を削除する場合

① 履歴 ボタンをタッチする。

:評価履歴画面が表示されます。

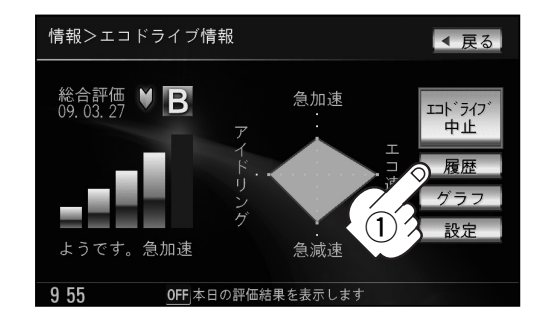

② 削除したい履歴を選択し、タッチする。

:評価履歴詳細画面が表示されます。

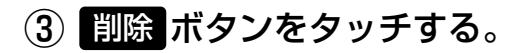

:選択した評価履歴を削除してもいいかどうかの確認メッセージが表示されるのでしいがボ タンをタッチすると履歴を削除し、評価履歴 画面に戻ります。

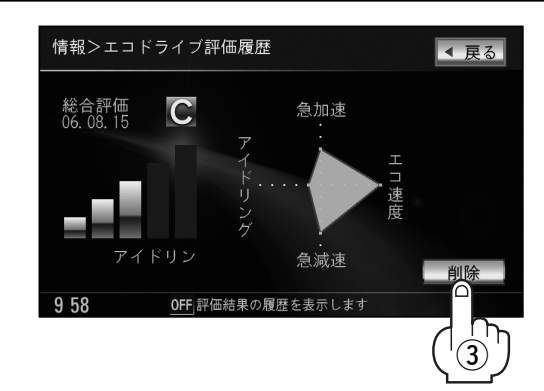

④ 設定を終わるには…戻る ボタンをタッチする。

確認が終わったら・・・

:それぞれの画面に戻ります。

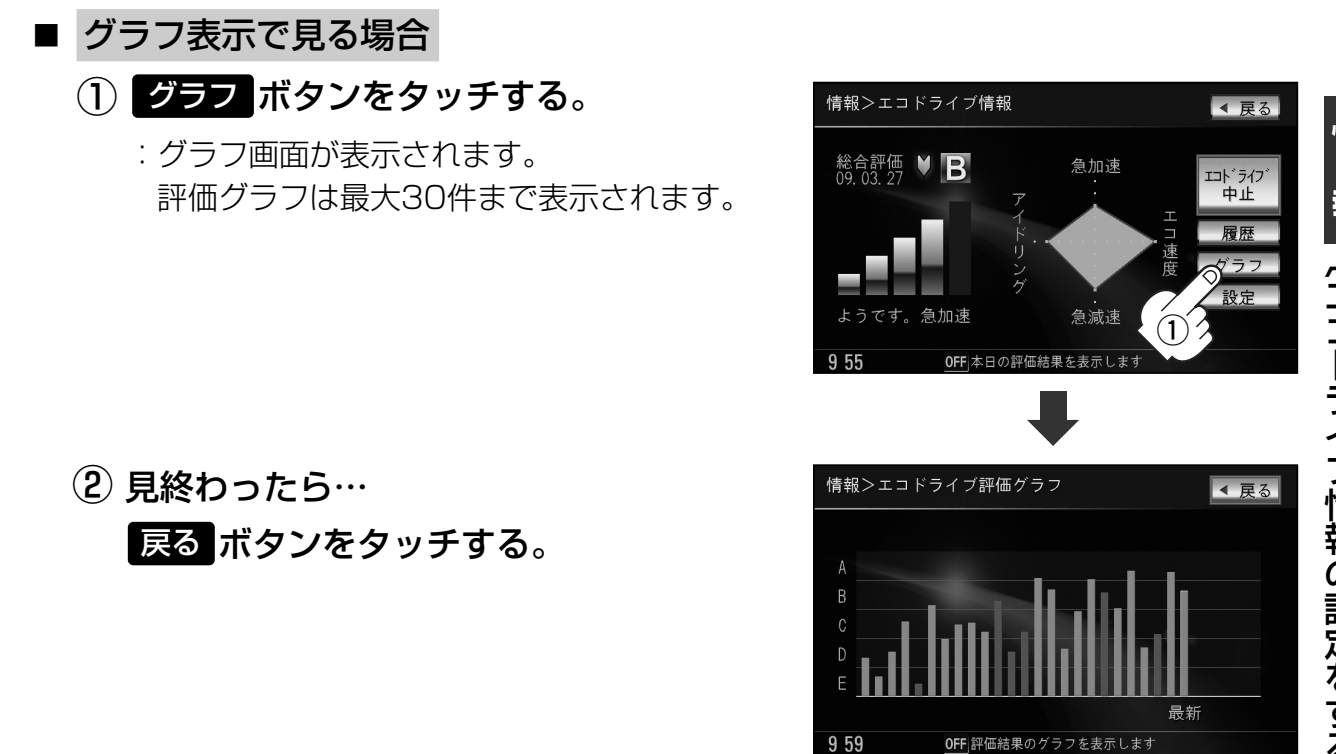

戻る ボタンをタッチ、または 現在地 / メニュー ボタンを押す。

183

# エコドライブ情報の設定をする(3)

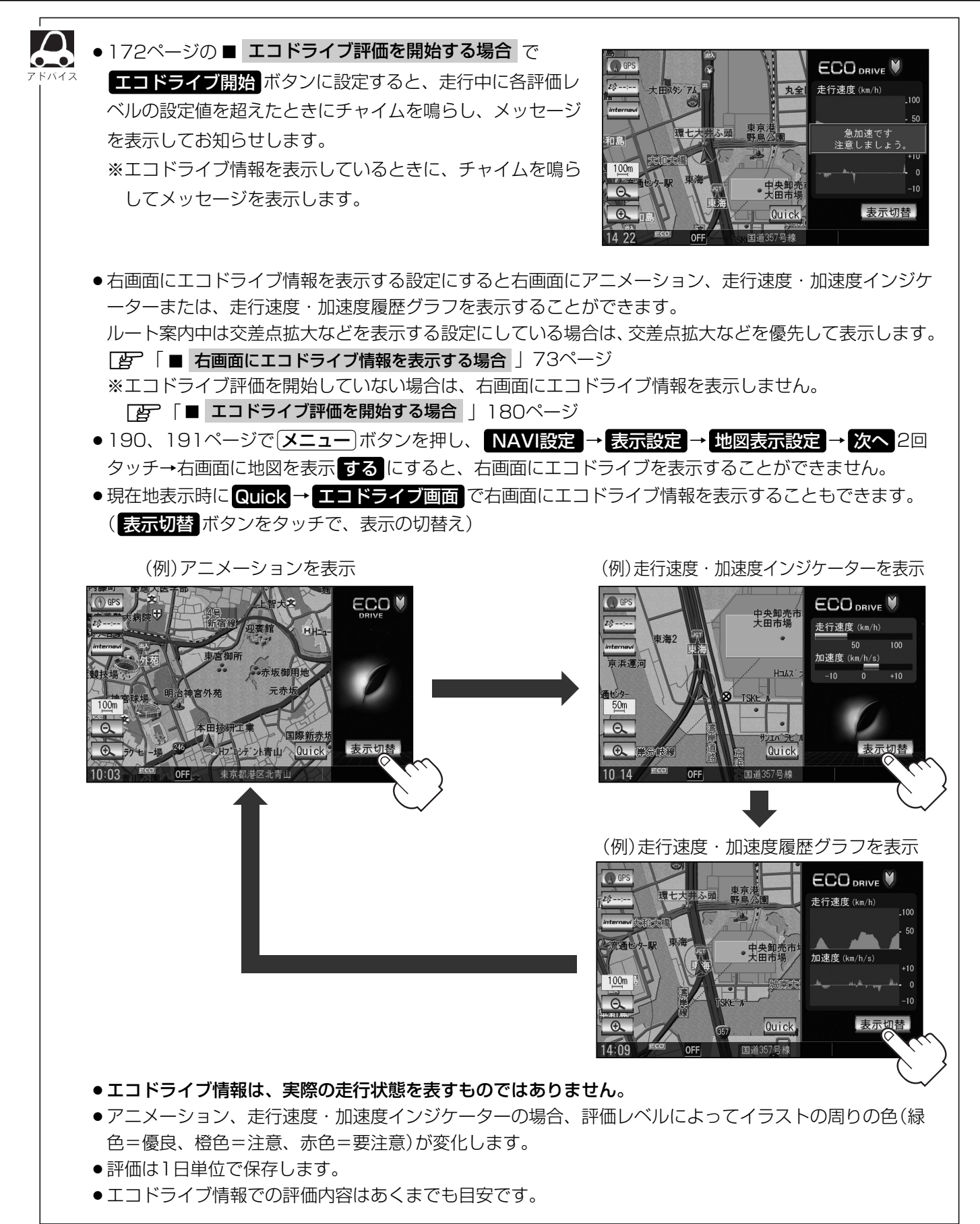

# internavi情報/internaviドライブ情報/QQコールについて

internaviに接続して、インターナビが提供する情報を見ることや、QQコールをご利用することがで きます。

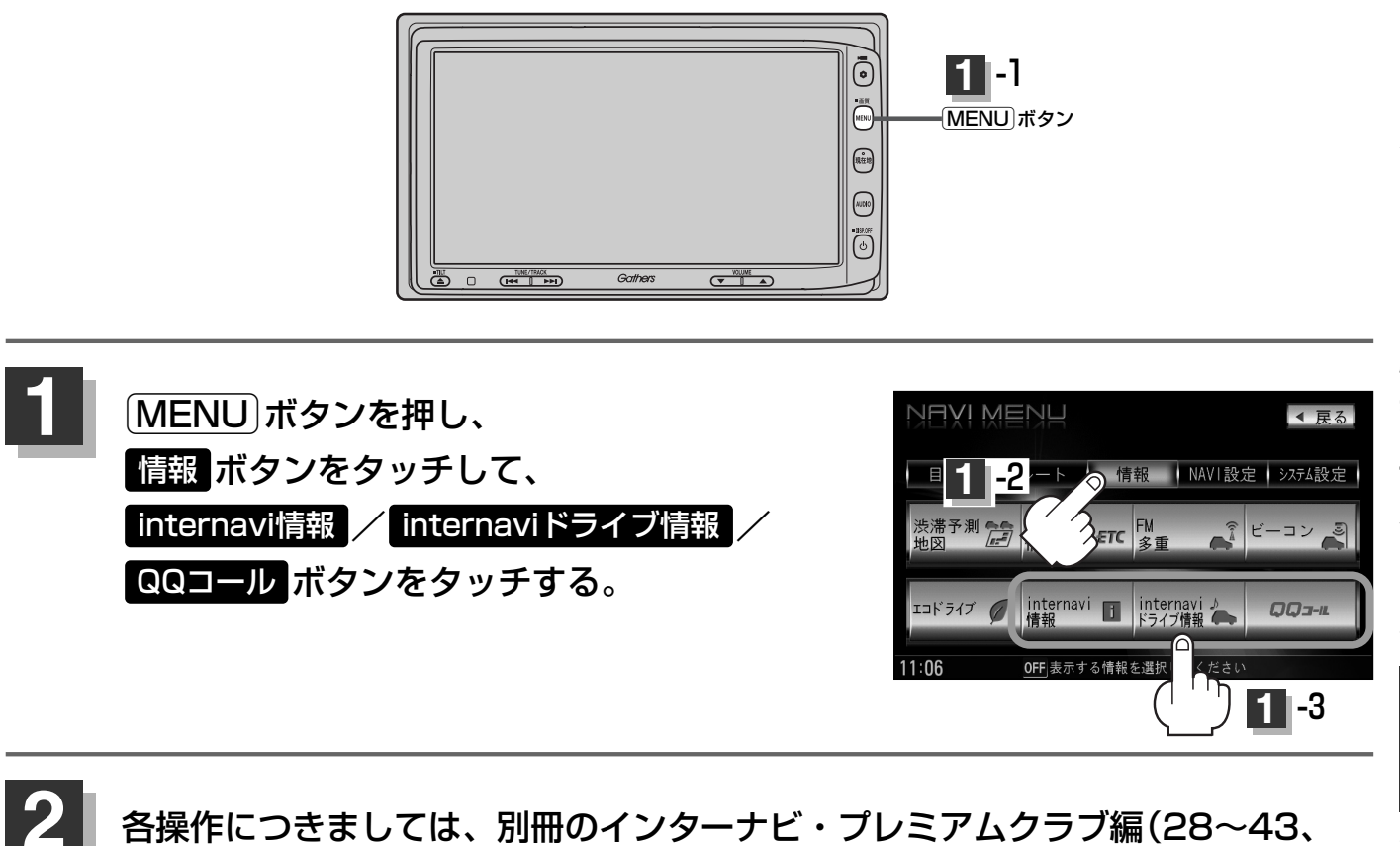

各操作につきましては、別冊のインターナビ・プレミアムクラブ編(28~43、 51、52ページ)をご覧ください。